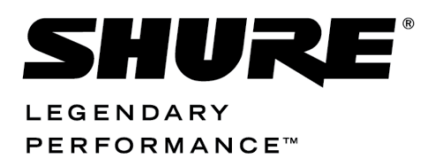

Conferencing Systems

# **DC 6990** User Manual DC 6990 Languages

|           | Setup Viev               | w License                   | Help            | -          | -         | -                      |          |                     |       |
|-----------|--------------------------|-----------------------------|-----------------|------------|-----------|------------------------|----------|---------------------|-------|
| Rea       | dy                       |                             |                 |            |           |                        |          |                     |       |
|           | Selected Rele            | ease ID:                    |                 |            |           |                        |          |                     | SHUKE |
|           | 8.0.3                    |                             | •               | Upgrad     | e System  | ]                      |          |                     |       |
|           | Central Unit(C           | CU/CCU):                    | Firmw           | are: Relea | se ID:    |                        |          |                     |       |
|           | DIS_CCU (60              | 000) c                      | CU/CCU 0.29.4   | 48 Relea   | se 8.0.3  | ]                      |          | Firmware Status: OK |       |
|           | 005.081.010              | R                           | Rootfs 7472     |            |           |                        |          | Language Status: OK |       |
|           |                          | Pres                        | ent Units:      | 1          |           |                        |          |                     |       |
| Addr      | Serial No                | Appl.ld                     | Version         | Hardware   | FW.Rel.ld | Lang.Rel.ld            | Features | State               |       |
| 0001      | 001.208.118              | DC69xxC                     | 68.91           | 900D       | 8.0.3     | 8.0.3                  | B3=1     | Active              |       |
|           |                          |                             |                 |            |           |                        |          |                     |       |
|           |                          | Selec                       | ted Units:      | 1          |           |                        |          |                     |       |
| Addr      | Serial No                | Selec<br>Appl.ld            | ted Units:      | 1          |           | UpgradeStat            | e        |                     |       |
| Addr<br>1 | Serial No<br>001.208.118 | Selec<br>Appl.ld<br>DC69xxC | State<br>Active | 1          |           | UpgradeStat<br>Pending | e        |                     |       |
| Addr<br>1 | Serial No<br>001.208.118 | Selec<br>Appl.ld<br>DC69xxC | State<br>Active | 1          |           | UpgradeStat<br>Pending | e        |                     |       |

## **Table of Contents**

| Table of Contents 2                                                                        |
|--------------------------------------------------------------------------------------------|
| Introduction 3                                                                             |
| Buttons and windows in the FUU 3                                                           |
| Preparing the system 4                                                                     |
| Before you start 4                                                                         |
| General guidelines 4                                                                       |
| Locked units 4                                                                             |
| Firmware Upgrade Utility (FUU)4                                                            |
|                                                                                            |
| Connecting the FUU – Firmware Upgrade<br>Utility 5                                         |
| Connecting the FUU – Firmware Upgrade<br>Utility 5<br>Checking the 'Error Status' window 6 |
| Connecting the FUU – Firmware Upgrade<br>Utility                                           |
| Connecting the FUU – Firmware Upgrade<br>Utility                                           |
| Connecting the FUU – Firmware Upgrade<br>Utility                                           |
| Connecting the FUU – Firmware Upgrade<br>Utility                                           |
| Connecting the FUU – Firmware Upgrade<br>Utility                                           |

| Delete language file 11                 |
|-----------------------------------------|
| Import language file12                  |
| Export language file12                  |
| View system language status             |
| View unit language status               |
| Manage languages on DC 6990 P 17        |
| Upload language file(s)17               |
| Delete language file(s)20               |
| Open Language Library23                 |
| Enable new languages25                  |
| Enable dynamic text28                   |
| Changing of start image to DC 6990 P 31 |
| Upload a start image31                  |
| Delete a start image34                  |

## Introduction

This manual describes how to upload of language files and start-up bitmap in DC 6990 Conference Units using the FUU Firmware Upgrade Utility.

Buttons and windows in the FUU

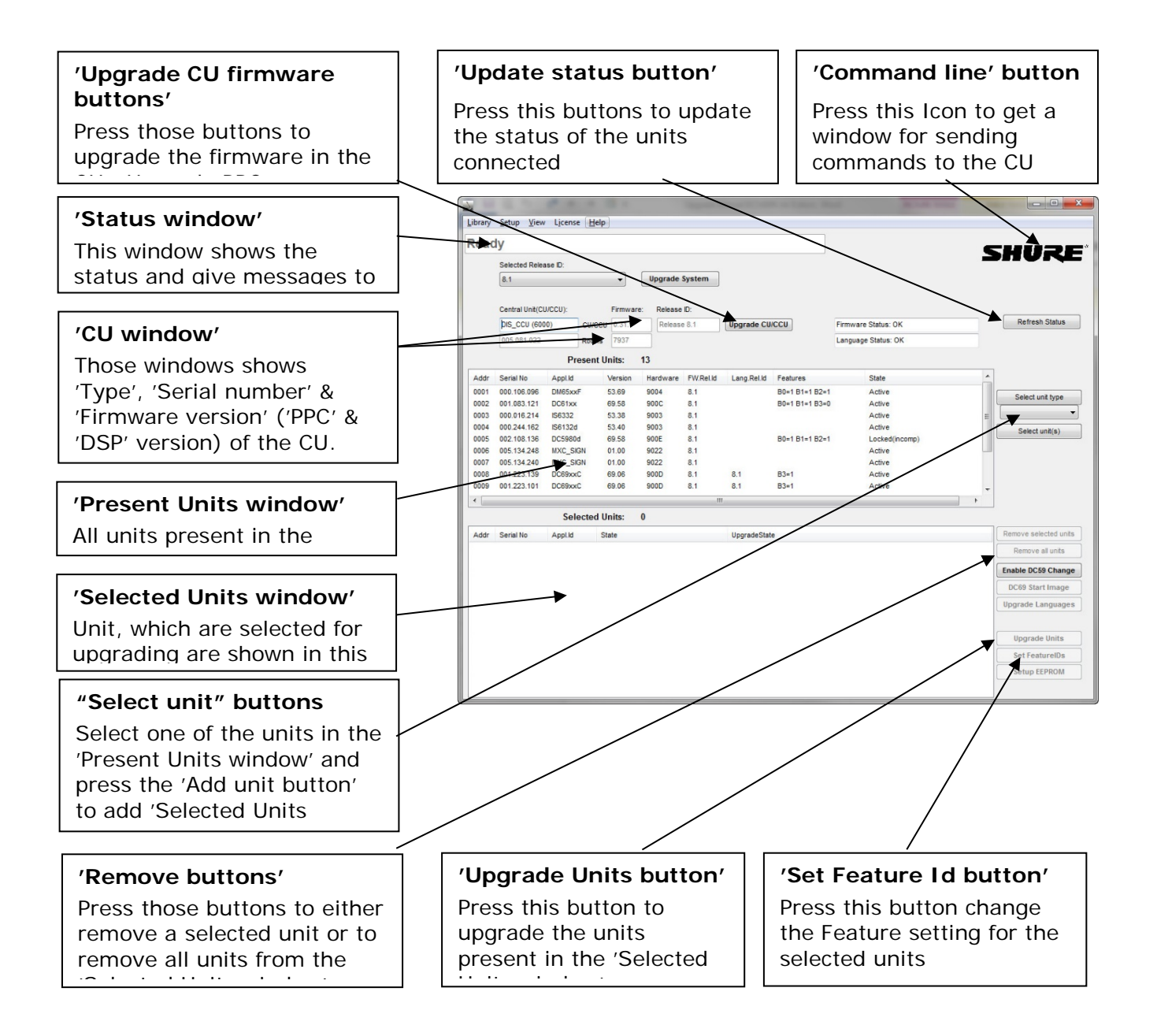

## Preparing the system

#### Before you start

The following equipment is needed:

- A PC with an LAN port
- A Ethernet LAN cable
- The DCS 6000 Firmware Upgrade Utility (FUU)
- The DCS 6000 Firmware Library

#### **General guidelines**

Check that all communication in the system is stable before performing updates.

#### IMPORTANT: NEVER REMOVE POWER FROM A SYSTEM PERFORMING AN UPDATE.

Errors in the update procedure may render the units unusable, so do not update a system just before a critical meeting if you have no spare equipment. If for some reason the update fails for one or more units but power has not been removed it is usually possible to do the update again and units that did not correctly update the first time will continue where they stopped the second time around.

#### Locked units

If a unit displays the message "Locked" in the LCD display, then the firmware version in the unit is not compatible with the firmware in the Central Unit and the firmware in the unit has to be upgraded/downgraded.

#### Firmware Upgrade Utility (FUU)

The DCS 6000 'Firmware Upgrade Utility' (FUU) is included in the Firmware Releases.

## IMPORTANT: Always use the latest version of the FUU.

### Connecting the FUU – Firmware Upgrade Utility

| 1. | Unzip the zip file containing a<br>Firmware Upgrade Library folder and<br>a FUU folder to the desktop or<br>another convenient location on the<br>PC.   |                                                                                                    |
|----|----------------------------------------------------------------------------------------------------|----------------------------------------------------------------------------------------------------|
| 2. | Connect the PC to the CCU or CU<br>61xx using a LAN cable and switch<br>on the CU 6xxx.                                                                 |                                                                                                    |
| 3. | Browse to the folder                                                                                                    |                                                                                                    |
|    | 'DIS_Firmware_Upgrade_Utility_xxx'                                                                                                    |                                                                                                    |
|    | And open the folder                                                                                                    |                                                                                                    |
| 4. | Start DIS Firmware Upgrade Utility<br>(FUU) in the FUU folder by double-<br>clicking the icon.                                                          | DIS_Firmware_Upgrade_Utility_1489.exe                                                                                                    |
| 5. | The FUU starts.                                                                                                    | Library Setup View License Help                                                                                                    |
|    | The FUU application will<br>automatically find the folders with<br>the firmware releases and the<br>language files.                                     | Waiting for CU/CCU to become ready         Selected Release D:         8.1       Upgrade System         De_CCU (6000)       Cuccu (2111)         Release B:       -         005_001.022       Reefs         Present Units:       0         Addr Serial No       Appl.M         Version       Hardware         PV/Rel.M       Lang Rel.M         Selected Units:       0         Addr Serial No       Appl.M         State       UpgradeState |
| 6. | Select to use Ethernet connection.                                                                                                    | Setup Connection to CU                                                                                                    |
|    | Check the Ethernet settings by<br>selecting 'Ethernet connection to<br>CU/CCU'.<br>Type the CU/CCU IP address in IP<br>address field. Use IP port 3142. | Serial connection to CU   Serial settings   COM-port:   1   Bit rate:   115200   C Ethernet connection to CU   Ethernet settings   IP address:   10.0.2.82   IP port:   3142   Ok                                                                                                    |

| 7. | The FUU will now show all units in the system as well as information |      | Library Setup View License Help |                 |           |                      |           |             |                |                     |       |
|----|----------------------------------------------------------------------|------|---------------------------------|-----------------|-----------|----------------------|-----------|-------------|----------------|---------------------|-------|
|    | the system as well as information                                    | Read | dy                              |                 |           |                      |           |             | CUUDE'         |                     |       |
| a  | about the CU.                                                        |      | Selected Relea                  | ase ID:         |           |                      |           |             |                |                     | SHUKE |
|    |                                                                      |      | 8.1                             |                 | •         | Upgrade              | System    |             |                |                     |       |
|    |                                                                      |      | Central Unit(Cl                 | CU/CCU): Firmwa | Firmware: | irmware: Release ID: |           |             |                |                     |       |
|    |                                                                      |      | DIS_CCU (600                    | 00) CU/CCU      | 0.31.1    | Release              | e 8.1     | Upgrade CU  | //CCU          | Firmware Status: OK |       |
|    |                                                                      |      | 005.081.022                     | Rootfs          | 7937      |                      |           |             |                | Language Status: OK |       |
|    |                                                                      |      |                                 | Present L       | Inits: 1  | 13                   |           |             |                |                     |       |
|    |                                                                      | Addr | Serial No                       | Appl.ld         | Version   | Hardware             | FW.Rel.id | Lang.Rel.Id | Features       | State               | *     |
|    |                                                                      | 0001 | 000.106.096                     | DM65xxF         | 53.69     | 9004                 | 8.1       |             | B0=1 B1=1 B2=1 | Active              | E     |
|    |                                                                      | 0002 | 001.083.121                     | DC61xx          | 69.58     | 900C                 | 8.1       |             | B0=1 B1=1 B3=0 | Active              |       |
|    |                                                                      | 0003 | 000.016.214                     | IS6332          | 53.38     | 9003                 | 8.1       |             |                | Active              |       |
|    |                                                                      | 0004 | 000.244.162                     | IS6132d         | 53.40     | 9003                 | 8.1       |             |                | Active              |       |
|    |                                                                      | 0005 | 002.108.136                     | DC5980d         | 69.58     | 900E                 | 8.1       |             | 80=1 81=1 82=1 | Locked(incomp)      |       |
|    |                                                                      | 0006 | 005.134.248                     | MXC_SIGN        | 01.00     | 9022                 | 8.1       |             | -              | Active              | *     |
|    |                                                                      |      |                                 |                 |           |                      |           |             |                |                     |       |
|    |                                                                      |      |                                 | Selected U      | Inits: (  | D                    |           |             |                |                     |       |
|    |                                                                      | Addr | Serial No                       | Appl.ld S       | tate      |                      |           | UpgradeStat | te             |                     |       |
|    |                                                                      |      |                                 |                 |           |                      |           |             |                |                     |       |

#### Checking the 'Error Status' window

| 8. Before any languages upload is                                                                                                    | ErrorStatusForm                                                                                                    |
|----------------------------------------------------------------------------------------------------|----------------------------------------------------------------------------------------------------|
| performed the 'Error Status' has to<br>be checked.<br>The error in the communication<br>from the units to the CU/CCU can be<br>checked clicking 'View/View Error<br>status Window'                                                                                                    | Error Status         CU verflows:         Collisions:       Image: Cu overflows:       Image: Cu overflows:         Collisions:       Image: Cu overflows:       Image: Cu overflows:         Modulation errors:       Image: Cu overflows:       Image: Cu overflows:         CRC errors:       Image: Cu overflows:       Image: Cu overflows:         Unexpected Frames:       Image: Cu overflows:       Image: Cu overflows:         Out of Range errors:       Image: Cu overflows:       Image: Cu overflows:         Out of Range errors:       Image: Cu overflows:       Image: Cu overflows:         Image: Cu overflows:       Image: Cu overflows:       Image: Cu overflows:         Image: Cu overflows:       Image: Cu overflows:       Image: Cu overflows:         Image: Cu overflows:       Image: Cu overflows:       Image: Cu overflows:         Image: Cu overflows:       Image: Cu overflows:       Image: Cu overflows:         Image: Cu overflows:       Image: Cu overflows:       Image: Cu overflows:         Image: Cu overflows:       Image: Cu overflows:       Image: Cu overflows:         Image: Cu overflows:       Image: Cu overflows:       Image: Cu overflows:         Image: Cu overflows:       Image: Cu overflows:       Image: Cu overflows: <thimage: cu="" overflows:<="" th=""> <tr< td=""></tr<></thimage:> |
| <ul> <li>Basically this window shall show no errors in the system. However in large systems, there might be generated some errors during start-up.</li> <li>The error counter can be reset by clicking 'Reset error counters in CU'. After resetting the counters, no error must be present. If a counter is counting up, it is a clear indication, that there are communication errors.</li> </ul> | Addr         Chain         Rx Errors         Tx Retries         Tx Dropped         AlB test result           2         A         0         0         0         3         A         0         0         0         3         A         0         0         0         3         A         0         0         0         5         A         0         0         0         7         A         0         0         0         8         A         0         0         0         0         0         0         0         0         0         0         0         0         0         0         0         0         0         0         0         0         0         0         0         0         0         0         0         0         0         0         0         0         0         0         0         0         0         0         0         0         0         0         0         0         0         0         0         0         0         0         0         0         0         0         0         0         0         0         0         0         0         0         0         0         0                                                                                                    |
| IMPORTANT: DON'T DO ANY<br>UPLOAD IF THERE ARE ERRORS<br>IN THE COMMUNICATION.<br>If errors are present or for more test<br>options, please refer to the manual<br>'Upgrade Manual DCS 6000'.                                                                                                    | old firmware versions are locked, but most importantly, communication is possible. The CU must be in upgrade mode for FUU to be able to do upgrading. In Upgrade Mode, the testing facilities (such as AIB test) are not available. To enable testing the CU Mode must be switched.         Switch to Operation Mode         Reset error counters in CU    Close Window                                                                                                    |

## Create/edit languages for DC 6990 P

There are two types of texts available on the DC 6990 P: static text and dynamic text. The static text is all the fixed text or 'labels' on the buttons, menu headings and system messages that lie in the firmware. The dynamic text is all the text received from the SW 6000 either at system start-up or during the use of the system like conference names, agenda, delegate names, voting parameters etc.

The following sections deal with creating, changing and deleting the static text while the very last section deals with enabling the dynamic text from the SW 6000.

#### **Quick guide**

To get started with the language setup first download and unzip the Firmware Release folder from the DIS web site. The folder contains three sub-folders; FUU, FUU\_language\_library and FUU\_Library\_Release. Do not rename any of the folders or files or move the files outside the designated folders as this may prevent the FUU from working.

Open the FUU and upgrade the system to the latest firmware release.

Upload the language files to the DC 6990 P units following the instructions in the section '*Manage Languages in DC 6990*''

Upload Language files and enable the languages on the units following the instructions in the section *'Enable New Languages'*. If the system is used with the SW6000, the dynamic text can be enabled following the instructions in the section '*Enable Dynamic Text*'.

#### **Factory labels**

DC 6990 P's with Firmware Release 6.6 (or later) contain default (English) factory labels only. Upgrades from earlier releases to release 6.6 will remove all language files.

To enable more languages on the units it is necessary to upload the required language files to the units using the FUU. A number of language files are freely available in the 'Firmware Release' folder. DIS does not take any responsibility for the accuracy of these language files, the compatibility with current/future versions or the availability of language files for new firmware releases.

The default (English) factory labels cannot be deleted. To change the default (English) factory labels on the units, an English language file must be created and uploaded to the units. The English language file will subsequently overwrite the factory labels. If the English language file is later deleted, the units will display the factory (English) labels.

Language files that are not fully translated will display the default (English) factory label where the translation is missing.

### Create new language file

| 9.  | Open Library -> Edit Language<br>Library.<br>The library is empty when there<br>are no language files available<br>other than the factory labels on<br>the DC 6990 P.<br>Select the 'New Translation File'<br>button.                                               | FUU Language Library     C:\Documents and Settings\als\Desktop\FUU\FUU_language_library\FUU_Language_Library.xml     Format:     Date (last change):     Z210/2003     LocaleID Language     ReleaseID(s) Comment     New Translation File     Edit Translation File     Import Translation File     Export Translation File |
|-----|----------------------------------------------------------------------------------------------------|----------------------------------------------------------------------------------------------------|
| 10. | A pop-up window appears.                                                                                                    | Comment FileName                                                                                                    |
| 11. | Select a Language in the drop-<br>down 'Language' list and enter<br>an optional comment in the<br>'Comment' field.<br>Note: If there is<br>already a<br>language file with<br>the same<br>LocaleID, the new<br>language file will<br>overwrite the<br>Press 'Next'. | ✔ Define Translation         Translation definitions         Language:       Danish (LocaleID=1030)         ReleaseID       6.6         Comment       Danish         FileName       fuu_da_dk_1.xml         Next                                                                                                    |
| 12. | Qt Linguist opens up.                                                                                                    | Qt Linguist                                                                                                    |

| 12  | Salast the                                                                                                    | 🕼 temp.ts* - Of Linguist                                                                                                    |
|-----|----------------------------------------------------------------------------------------------------|----------------------------------------------------------------------------------------------------|
| 13. | 'DisSetupMenuWidget' label collection in the Context                                                                                                    | Pier E& Transform Veduction       Marcele were Help         Image: Discovery of the transform       Image: Discovery of the transform         Content       Image: Discovery of the transform         Image: Discovery of the transform       Image: Discovery of the transform         Image: Discovery of the transform       Image: Discovery of the transform         Image: Discovery of the transform       Image: Discovery of the transform         Image: Discovery of the transform       Image: Discovery of the transform                                                                                                    |
|     | window.<br>Select the first label 'Unit Type'<br>in the Strings window.                                                                                                    | Object     Object      |
|     | Enter the translation in the<br>'Language translation' field in<br>the window below.                                                                                                    | Bock       To use about to charge the suit types. This will cause the unit       Mark       Mark       Mark       Mark       Mark       Mark       Exclusion       To use about to charge the last button functionality. This will       Communication States       Exclusion       To the minimum communication states                                                                                                    |
|     | Use the Developer comments<br>above the Language translation<br>field to understand the label.<br>Button texts should be kept as<br>short as possible.                                                                                             | Source text Source text Use Type Developer comments Stitue must start est Developer Developer De |
|     | There is no way to see if the<br>translation is too long other<br>than uploading the language to<br>the DC 6990 P and visually<br>inspect it.                                                                                                    | Surce phrase Transition Definition<br>0(159 MOC) =                                                                                                    |
| 14. | Press Ctrl + Return to mark the<br>translation as done and<br>continue to the next unfinished<br>translation on the list.                                                                                                    | International Values Preses Ver Help     International Values Preses Ver Help     Internatin Values Preses Ver Help     Internatin Values Preses Ver Help        |
| 15. | Translate all 32 labels.<br>Select the 'QObject' label<br>collection in the Context<br>window and translate the<br>remaining 127 labels.<br>If there are any un-translated<br>labels, the units will show the<br>factory labels instead (English). | Image 15     Of Linguist       Print 10     Of Linguist       Print 10     Print 100       Other 100     Print 100       Other 100                                                                                                    |

| 16  | Select File -> Save to save the                                                                                   | 🕫 temp. tz - Ot Linguist                                                                                                    |                            |
|-----|----------------------------------------------------------------------------------------------------|----------------------------------------------------------------------------------------------------|----------------------------|
| 10. | translations or optionally press                                                                                  | C Parisadon Waldon Prezis Vew Pep<br>Com. OHO 70 19 10 10 10 10                                                                                                    |                            |
|     |                                                                                                    | Open Read Ony         Bit Strings         Bit X         Sources and Forms           Becwrity Opened Res         Bit X         Sources and Forms         Bit X                                                                                                    | ð×                         |
|     | Ctrl + S.                                                                                                    | Sove OH/S     Sove Coll     Sove Ass.     Sove Ass.        |                            |
|     | Do not save the file with<br>another name or file extension.<br>This will corrupt the file.<br>Close Qt Linguist. | Several constraints in the first standard several standard several standar | øx.                        |
|     |                                                                                                    |                                                                                                    | 497                        |
| 17  | Close the 'ELILL anguage                                                                                          | Z EUU Language Library                                                                                                    |                            |
| 17. | Library' window.                                                                                                  | FUU Language Library     C\Documents and Settings\als\Desktop\FUU\FUU_language_library\FUU_Language_Library.sml       Format:     1   Date (last change): 22:10:2003                                                                                                    |                            |
|     |                                                                                                    | LocaleID         Language         ReleaseID(a)         Comment           1030         Danish         6.6         Danish           Image: Delete Translation F         Edit Translation F           Delete Translation         Import Translation F           Export Translation         Export Translation F                                                                                                    | ile<br>ile<br>File<br>File |

### Edit language file

| 18. | Open Library -> Edit Language<br>Library.<br>Mark the translation file to be<br>edited and select the 'Edit<br>Translation File' button. | FUU Language Library         FUU Language Library         C:\Documents and Settings\als\Desktop\FUU\FUU_language_library\FUU_Language_Library.xml         Format:       I         Date (last change):       [22:10:2003]         LocaleID       Language         ReleaseID(s)       Comment         1030       Danish | New Translation File<br>Edit Translation File<br>Delete Translation File<br>Import Translation File<br>Export Translation File |
|-----|----------------------------------------------------------------------------------------------------|----------------------------------------------------------------------------------------------------|----------------------------------------------------------------------------------------------------|
| 19. | A pop-up window appears.<br>Press 'Next'.                                                                                                | Image:       Danish (LocaleID=1030)         ReleaseID       6.6         Comment       Danish         FileName       fuu_da_DK_1.xml         Next                                                                                                    |                                                                                                    |

| 20. | Qt Linguist opens up.                                                                                                    | Qt Linguist                                                                                                    |
|-----|----------------------------------------------------------------------------------------------------|----------------------------------------------------------------------------------------------------|
| 21. | Select the label to edit in the<br>Strings window.<br>Change the translation in the<br>'Language translation' field in<br>the window below.<br>Press Ctrl + Return to mark the<br>translation as done.<br>Select the next label to edit.<br>Select File -> Save to save the<br>translations or optionally press<br>Ctrl + S.<br>Close Qt Linguist. | Term 100       Term 100       Term 100         Term 100       Term 100       Term 100       Term 100         Contract       Term 100       Term 100       Term 100         Contract       Term 100       Term 100       Term 100         Contract       Term 100       Term 100       Term 100         Contract       Term 100       Term 100       Term 100         Contract       Term 100       Term 100       Term 100         Contract       Term 100       Term 100       Term 100         Contract       Term 100       Term 100       Term 100         Contract       Term 100       Term 100       Term 100         Contract       Term 100       Term 100       Term 100         Contract       Term 100       Term 100       Term 100         Contract       Term 100       Term 100       Term 100         Contract       Term 100       Term 100       Term 100         Contract       Term 100       Term 100       Term 100         Term 100       Term 100       Term 100       Term 100         Term 100       Term 100       Term 100       Term 100         Term 100       Term 100       Term 100       Term 100 |
| 22. | Close the 'FUU Language<br>Library' window.                                                                                                    | FUU Language Library         FUU Language Library         C:\Documents and Settings\als\Desktop\FUU\FUU_language_library\FUU_Language_Library.sml         Format:       Date (last change):         22:10:2009         LocaleID       Language         ReleaseID(s)       Comment         1030       Danish         6.6       Danish         ReleaseID(s)       Comment         Delete Translation File         Edit Translation File         Export Translation File         Export Translation File                                                                                                    |

### Delete language file

| 23. | Open Library -> Edit Language<br>Library.<br>Mark the translation file to be<br>deleted and select the 'Delete<br>Translation File' button. | FUU Language Library         FUU Language Library         C:\Documents and Settings\als\Desktop\FUU\FUU_language_library\FUU_Language_Library.xml         Format:       1         Date (last change):       22:10:2009         LocableD       Language         ReleaseD(s)       Comment         1030       Date         6.6       Date |                                                                                                    |
|-----|----------------------------------------------------------------------------------------------------|----------------------------------------------------------------------------------------------------|----------------------------------------------------------------------------------------------------|
|     | Close the 'FUU Language<br>Library' window.                                                                                                 | 1944 Nativegian (Bokmal) EE Nativegian                                                                                                    | New Translation File<br>Edit Translation File<br>Delete Translation File<br>Import Translation File<br>Export Translation File |

## Import language file

| 24. | Open Library -> Edit Language                                                                                  | FUU Language Library                                                                                                    |
|-----|----------------------------------------------------------------------------------------------------|----------------------------------------------------------------------------------------------------|
|     | Library.<br>Select the 'Import Translation<br>Files' button.                                                   | FUU Language Library         C:\Documents and Settings\als\Desktop\FUU\FUU_language_library\FUU_Language_Library.xml         Format: 1         Date (last change): 22:10:2003                                                                                                    |
|     |                                                                                                    | LocaleID         Language         ReleaseID(s)         Comment           1030         Danish         6.6         Danish         New Translation File           Edit Translation File         Edit Translation File         Import Translation File           Import Translation File         Export Translation File         Export Translation File                                                                                                    |
| 25. | A file browser window opens<br>up.                                                                             | Import translation files into the Language Library                                                                                                    |
|     | Browse for the file to import,<br>select it and press 'Open'.                                                  | Look in: FUU Language Library   Pecent   Pecent   Piu_session   Piu_usession   Piu_usession   Piuession   Piuession |
| 26. | The imported file is now listed<br>in the FUU Language Library.<br>Close the 'FUU Language<br>Library' window. | FUU Language Library     FUU Language Library     C:\Documents and Settings:\als:\Desktop\FUU\FUU_language_library\FUU_Language_Library.xml     Format:     I Date (last change):     [22:10:2003                                                                                                    |
|     |                                                                                                    | Total     Danish       1034     Danish       1034     Spanish (Traditional Sort)       8.6     Spanish       Delete Translation File       Delete Translation File       Import Translation File       Export Translation File                                                                                                    |

## Export language file

| 27. | Open Library -> Edit Language<br>Library.<br>Mark the translation file to be<br>exported and select the 'Export | FUU Language Library      FUU Language Library      C:\Documents and Settings\als\Desktop\FUU\FUU_language_library\FUU_Language_Library.xml      Format:     T     Date (last change):     Z2:10:2009      LocaleD:     Language     ReleaseD(s):     Comment |                                                                                                    |
|-----|----------------------------------------------------------------------------------------------------|----------------------------------------------------------------------------------------------------|----------------------------------------------------------------------------------------------------|
|     | Translation File' button.                                                                                       | 1030 Danith 6.6 Danith                                                                                                    | New Translation File<br>Edit Translation File<br>Delete Translation File<br>Import Translation File<br>Export Translation File |

| 28. | A file browser window opens                      |                  | Save language f                                           | ile to a locatio                    | on outside the language libr                                     | ary       | ? 🛛                                        |
|-----|--------------------------------------------------|------------------|-----------------------------------------------------------|-------------------------------------|------------------------------------------------------------------|-----------|--------------------------------------------|
|     | up.                                              |                  | Save in:                                                  | 🗀 FUU                               | •                                                                | ] 🗢 🗈 💣 📰 | -                                          |
|     | Browse to the desired location and press 'Save'. |                  | 📁<br>Recent                                               |                                     |                                                                  |           |                                            |
|     |                                                  |                  | Desktop                                                   |                                     |                                                                  |           |                                            |
|     |                                                  |                  | My Documents                                              |                                     |                                                                  |           |                                            |
|     |                                                  |                  | My Computer                                               |                                     |                                                                  |           |                                            |
|     |                                                  |                  | My Network                                                | File name:                          | fuu_da_DK_1                                                      | •         | Save                                       |
|     |                                                  |                  | Places                                                    | Save as type:                       | XML file                                                         | <b>•</b>  | Cancel                                     |
| 29. | Close the 'FUU Language                          | 🖌 FUU La         | inguage Library                                           |                                     |                                                                  |           |                                            |
|     | Library' window.                                 | FUU La           | anguage Library<br>C:\Documents and Settings<br>Format: 1 | \als\Desktop\FUU\FUU_<br>Date (last | Janguage_library\FUU_Language_Library.xml<br>change): 22-10-2009 |           |                                            |
|     |                                                  | LocaleID<br>1030 | Language<br>Danish                                        | ReleaseID<br>6.6                    | i(s) Comment<br>Danish                                           |           | New Translation F                          |
|     |                                                  |                  |                                                           |                                     |                                                                  |           | Edit Translation F                         |
|     |                                                  |                  |                                                           |                                     |                                                                  |           | Import Translation F<br>Export Translation |
|     |                                                  |                  |                                                           |                                     |                                                                  |           |                                            |

### View system language status

| 30. | The two status indicators to the<br>left of the DIS logo shows the<br>system firmware and language<br>status.                                                                                                    | Library Setup View License Help Ready Selected Release ID: Upgrade System                                                                                                    |  |
|-----|----------------------------------------------------------------------------------------------------|----------------------------------------------------------------------------------------------------|--|
| -   | The Firmware Status field will<br>display 'OK' if the firmware in<br>all units is up to date and<br>compatible. Otherwise it will<br>display 'Firmware Upgrade<br>Needed'.                                                                                                    | Central Unit(CU):         Firmware:         Release ID:           CU5005 (Revel):         PPC:         6.6.4         Presson 6.6.5           D00242136         DSP:         1.0.52         Presson 6.6.5         Language Upgrade Needed           Present Units: 4           Add:         Seciel No:         Apple:         66.01         6.6.6         6.61 |  |
|     | The Language Status field will<br>display 'OK' if all the language<br>files available in the FUU are<br>also available on the units.<br>Otherwise it will display<br>'Language Upgrade Needed'.<br>Any changes made to a<br>language file after it has been<br>uploaded to the units will not<br>be seen in the Language Status<br>field. It is therefore important<br>to upload the edited language<br>file to the units right after<br>editing to make sure the latest<br>version is on the units. | Selected Units: 0                                                                                                    |  |

|     | Also please notice that the<br>language status has no impact<br>on the system performance.<br>The system will always work<br>independently of the language<br>status.<br>If a language upgrade is<br>required, it is possible to get a<br>system overview of the existing<br>and missing language files in<br>the 'View Language status<br>(DC69 units)' menu. |                                                                                                    |
|-----|----------------------------------------------------------------------------------------------------|----------------------------------------------------------------------------------------------------|
| 31. | Open View -> View Language<br>status (DC69 units).                                                                                                    | Ubrary Solup       Wer Konne Help         Wer Gran status Window       Wer Gran status Window         Wer Gran status Window       Wer Gran status Window         Wer Gran status Window       Wer Gran status Window         Gentral Unit(CU):       Pirce Estatus:         Pressent Units:       4         Add Sesini No:       Application:         Pressent Units:       4         Add Sesini No:       Application:         Pressent Units:       4         Add Sesini No:       Application:         Pressent Units:       4         Add Sesini No:       Application:         Pressent Units:       4         Add Sesini No:       Application:         Pressent Units:       4         Add Sesini No:       Application:         Pressent Units:       4         Add Sesini No:       5:01         Pressent Units:       4         Add Sesini No:       5:01         Pressent Units:       4         Add Sesini No:       5:01         Pressent Units:       6:01         State       5:01         Pressent Units:       0         State       5:01         Pressent Sesing       5:01 |
| 32. | The 'Languages on Units'<br>window displays the available<br>languages in the Language<br>column.<br>If some language files have not<br>been uploaded to the DC 6990<br>P's this will be indicated in the<br>'On all units' and 'Status'<br>columns.<br>Close the 'Languages on Units'<br>window.                                                              | ✓ Languages on DC69 units          Languages on Units       Image: A reducted D on all units Status       Image: D on all units Status       Image: D on all units Status         1030       English United States)       6.6       Yes       OK         1030       Darish       Note: Any changes made to a language file after it has been uploaded to the units will not be seen in the Status column. It is therefore important to upload the edited language file to the units right after editing to make sure the latest version is on the units                                                                                                    |

## View unit language status

| 33.    | The individual language status                                                           |                                                                                                    |      |
|--------|------------------------------------------------------------------------------------------|----------------------------------------------------------------------------------------------------|------|
|        | of the units can be seen in the                                                          | Ubrary Setup View License Help                                                                                                    |      |
|        | Present Units list All units that                                                        | i cauy                                                                                                    |      |
|        | require a language ungrade are                                                           | Selected Release ID:<br>Upgrade System                                                                                                    | (1)) |
|        | marked by 'l' in the Lang Rel                                                            |                                                                                                    |      |
|        | ID column                                                                                | Curital Onit(CO): Primware: Release ID:<br>CU6005 (Rev8) PPC: 66.4 Release 6.6 Firmware Status: OK                                                                                                    |      |
|        |                                                                                          | 000.242.136 DSP: 1.0.52 Release 6.6 Language Upgrade Needed                                                                                                    |      |
|        | Open the 'Show unit status' to                                                           | Present Units: 4 Addr Serial No Application Version Hardware[BootMan   FW ReLID   Lang. ReLID   Features   State State                                                                                                    |      |
|        | see more details on the units'                                                           | 0001 000.241.131 DC69xx 66.01 9008 66.01 6.6 6.61 B3=1 Active 0002 000.240.170 DC69xx 66.01 9008 66.01 6.6 6.61 B3=1 Active 0002 000.240.170 DC69xx 66.01 9008 66.01 6.6 6.61 B3=1 Active                                                                                                    |      |
|        | individual language status.                                                              | 0003 000.238.182 DC59xx 66.01 9008 66.01 6.6 6.6! B3#1 ACTIVE                                                                                                    |      |
|        |                                                                                          |                                                                                                    |      |
|        |                                                                                          |                                                                                                    |      |
|        |                                                                                          |                                                                                                    |      |
|        |                                                                                          |                                                                                                    |      |
|        |                                                                                          | Selected Units: 0                                                                                                    |      |
|        |                                                                                          |                                                                                                    |      |
|        |                                                                                          |                                                                                                    |      |
|        |                                                                                          |                                                                                                    |      |
|        |                                                                                          |                                                                                                    |      |
|        |                                                                                          |                                                                                                    |      |
|        |                                                                                          |                                                                                                    |      |
|        |                                                                                          |                                                                                                    |      |
| $\sim$ |                                                                                          | 7                                                                                                    |      |
| 34.    | Mark a DC 6990 P unit on the                                                             | Library Setup View License Help                                                                                                    |      |
| 34.    | Mark a DC 6990 P unit on the unit list, right-click and select                           | 4<br>Library Setup View License Help<br>Ready                                                                                                    |      |
| 34.    | Mark a DC 6990 P unit on the<br>unit list, right-click and select<br>'Show unit status'. | Library Setup View License Help Ready Selected Release ID: Upgrade System                                                                                                    |      |
| 34.    | Mark a DC 6990 P unit on the<br>unit list, right-click and select<br>'Show unit status'. | Library Setup View License Help Ready Selected Release ID: Upgrade System                                                                                                    |      |
| 34.    | Mark a DC 6990 P unit on the<br>unit list, right-click and select<br>'Show unit status'. | Library Setup View License Help Ready Selected Release ID: Upgrade System Central Unit(CU): Firmware: Release ID: Uliptic Reveal Dec Distance Status: OK                                                                                                    |      |
| 34.    | Mark a DC 6990 P unit on the<br>unit list, right-click and select<br>'Show unit status'. | Library Setup View License Help  Ready  Selected Release ID:  Central Unit(CU): Firmware: Release ID:  Cutodo (Reve) PPC: 6.6.4  Release 6.6  Firmware Status: OK  Dog 242.136 DSP: 1.0.52  Release 6.6  Language Upgrade Needed                                                                                                    |      |
| 34.    | Mark a DC 6990 P unit on the<br>unit list, right-click and select<br>'Show unit status'. | Library Setup View Licence Help  Ready  Central Unit(CU): Firmware: Release ID:  Upgrade System  Central Unit(CU): Firmware: Release ID:  US6005 (Rev.8) PPC: S.6.4 Release 6.6 Firmware Status: OK  D00.242 136 DSP: 10.52 Release 6.6 Language Upgrade Needed  Present Units: 4                                                                                                    |      |
| 34.    | Mark a DC 6990 P unit on the<br>unit list, right-click and select<br>'Show unit status'. | Library Setup View Licence Help  Ready  Central Unit(CU): Firmware: Release ID:  Cuto05 [Reve] PPC: [5.6.4 Release 1D:  Cuto05 [Reve] PPC: [5.6.4 Release 5.5 Release 6.5 Language Upgrade Needed  Present Units: 4  Addr. Senial No. Application Version Hardware[BootMan[FV:RelID:Lang. RelID] Features 10 + 1 Active  proto1: 000.241.131 DE65xx Select Unit. 55.01 6.6 6.61                                                                                                    |      |
| 34.    | Mark a DC 6990 P unit on the<br>unit list, right-click and select<br>'Show unit status'. | Library Setup View Licence Help  Ready  Central Unit(CU): Firmware: Central Unit(CU): Firmware: Firmware:: Firmware:: Firmware::                                                                                                    |      |
| 34.    | Mark a DC 6990 P unit on the<br>unit list, right-click and select<br>'Show unit status'. | Library Setup New License Help  Ready  Central Unit(CU): Firmware: PPC: 6.6.4 Protease 6.6 Firmware: Status: OK Language Upgrade Needed  Present Units: 4 Add: Setial No Application Version Hardware/BootMan/PW/RelID Lang RelID Feature: BootLanguage Upgrade Needed  Present Units: 4 Add: Setial No Application Version Hardware/BootMan/PW/RelID Lang RelID Feature: BootLanguage Upgrade Needed  Status: Status: OK Language Upgrade Needed  Status: OK Language Upgrade Needed  Status: Status: OK Status: Status: OK Status: OK Language Upgrade Needed  Present Units: 4 Status: Status: OK Status: Status: OK Status: Status: OK Status: Status: OK Status: Status: OK Status: OK Status: Status: OK Status: Status: OK Status: Status: OK Status: Status: OK Status: Status: OK Status: Status: OK Status: Status: OK Status: Status: OK Status: Status: OK Status: Status: OK Status: Status: OK Status: Status: OK Status: Status: OK Status: Status: OK Status: OK Status: OK Status: OK Status: Status: OK Status: OK Stat                                                                                                    |      |
| 34.    | Mark a DC 6990 P unit on the<br>unit list, right-click and select<br>'Show unit status'. | Library Setup View License Help  Ready  Selected Release ID: Upgrade System  Central Unit(CU): Firmware: Release ID: US0056 Pie-v8  prece 5.6. Firmware: Release 6.6 Firmware: Status: OK Language Upgrade Needed  Present Units: 4  Add Senin No Application Version Haddware BootMan FVV ReID Lang ReID  Features: Status: Status: S                                                                                                    |      |
| 34.    | Mark a DC 6990 P unit on the<br>unit list, right-click and select<br>'Show unit status'. | Library Setup View License Help Ready Central Unit(CU): Firmware: Release ID: Upgrade System Central Unit(CU): Firmware: Release ID: UUggrade System PPC: 56.4 PPec: 56.4 Preset Unit: PPC: 56.4 Preset 66 Preset Unit: Preset Unit: Preset Unit: Preset Unit: Preset Unit: Preset Unit: Preset Unit: Preset Unit: Preset Unit: Preset Unit: Preset Unit: Preset Unit: Preset Unit: Preset Unit: Preset Unit: Preset Unit: Preset Unit: Preset Unit: Preset Unit: Preset Unit: Preset Unit: Preset Unit: Preset Unit: Preset Preset Unit: Preset Unit: Pre                                                                                                    |      |
| 34.    | Mark a DC 6990 P unit on the<br>unit list, right-click and select<br>'Show unit status'. | Library Setup View Licence Help<br>Ready<br>Selected Release ID:<br>Central Unit(CU): Firmware: Release ID:<br>CutoD5 (Revel) PPC: [5.6.4]<br>PPC: [5.6.4]<br>PPC: [5.6.4]<br>Present Units: 4<br>Addr Serial No Application Version   Hardware [BootMan] FV ReLID Lang ReLID]<br>Features 1 Addr Serial No Application Version   Hardware [BootMan] FV ReLID Lang ReLID]<br>Features 1 Addr Serial No Application Version   Hardware [BootMan] FV ReLID Lang ReLID]<br>Features 1 Addr Serial No Application Version   Hardware [BootMan] FV ReLID Lang ReLID]<br>Features 1 Addr Serial No Application Version   Hardware [BootMan] FV ReLID Lang ReLID]<br>Features 1 Active State<br>Store Interest 1 Active State<br>Store Interest 2 Active State<br>Store Interest 2 Active State<br>Store Interest 2 Active Biol Active State<br>Store Interest 2 Active Biol Active State<br>Store Interest 2 Active Biol Active Biol Active Biol Active Biol Active Biol Active Biol Active Biol Active Biol Active Biol Active Biol Active Biol Active Biol Active Biol Active Biol Biol Active Biol Active Biol Active Biol Active Biol Biol Biol Biol Biol Biol Biol Biol                                                                                                    |      |
| 34.    | Mark a DC 6990 P unit on the<br>unit list, right-click and select<br>'Show unit status'. | Library Setup View License Help<br>Ready<br>Selected Release ID:<br>Upgrade System<br>Central Unit(CU): Firmware: Release ID:<br>Central Unit(CU): Firmware: Release ID: |      |
| 34.    | Mark a DC 6990 P unit on the<br>unit list, right-click and select<br>'Show unit status'. | Library Setup New License Help  Ready  Selected Release ID: Upgrade System  Central Unit(CU): Firmware: Release ID: CUG005 (Rev6): PPC: 6.64 Present Units: 4  Adds Setial No Application Version Hadward BootMan PV RelID Lang RelID Present Units: 4  Adds Setial No Application Version Hadward BootMan PV RelID Lang RelID Present Units: 5:01 6.6 6.61 Present Units: 5:01 6.6 6.61 Present Units: 5:01 6.6 6.61 Present Units: 5:01 6.6 6.61 Present Units: 5:01 6.6 6.61 Present Units: 5:01 6.6 6.61 Present Units: 5:01 6.6 6.61 Present Units: 5:01 6.6 6.61 Present Units: 5:01 6.6 6.61 Present Units: 5:01 6.6 6.61 Present Units: 5:01 6.6 6.61 Present Units: 5:01 6.6 6.61 Present Units: 5:00 Present Units: 5:00 Present 5:00 Present 5:00                                                                                                    |      |
| 34.    | Mark a DC 6990 P unit on the<br>unit list, right-click and select<br>'Show unit status'. | Library Setup Wew License Help         Ready         Solected Release ID:         Upgrade System         Central Unit(CU):       Firmware:         Release ID:         US0055 (Per-6)       PPC:         0002 342138       DSP:         Discost Fier-6)       Process 6.5         Firmware Status: OK       Language Upgrade Needed         Discost Fier-6)       Process 6.5         Discost Fier-6)       Process 6.5         Discost Fier-6)       Process 6.5         Discost Fier-6)       Process 6.5         Discost Fier-6)       Process 6.5         Discost Fier-6)       Process 6.5         Discost Fier-6)       Process 6.5         Discost Fier-6)       Process 6.5         Discost Fier-6)       Process 6.5         Discost Fier-6)       Process 6.5         Discost Fier-6)       Process 6.5         Discost Fier-6       Status         Select Units: 0       Status         Selected Units: 0       Status                                                                                                    |      |
| 34.    | Mark a DC 6990 P unit on the<br>unit list, right-click and select<br>'Show unit status'. | Library Setup Wew License Help         Ready         Selected Release ID:         Upgrade System         Central Unit(CU):       Firmware:         Peese 056         Present Units: 1         Add Seriel No Application Version Haddware BootMan FW RelD Lang RelD         Foot 40.11.31       Defease 10:         Set Units: 4         Mode Seriel No 2002 000: 240.170       Defease         Set Units: 5       Set Unit test         Scol 0.02.239.066       Defease         Status: 0       Status         Status: 0       Set Unit test         Status: 0       Status         Status: 0       Set Unit test         Status: 0       Set Unit test         Status: 0       Set Unit test         Status: 0       Set Unit test         Status: 0       Set Unit test         Status: 0       Status: 0         Status: 0       Set Unit test         Status: 0       Status: 0                                                                                                    |      |
| 34.    | Mark a DC 6990 P unit on the<br>unit list, right-click and select<br>'Show unit status'. | Library Setup Vew License Help         Ready         Solected Release ID:       Upgrade System         Central Unit(CU):       Firmware:         Release ID:       Release ID:         Central Unit(CU):       Firmware:         PB:       IS.6.1         Release ID:       Release ID:         Central Unit(CU):       Firmware:         PB:       IS.6.1         Release ID:       Release ID:         Central Unit(CU):       Firmware:         PB:       IS.6.1         Release ID:       Release ID:         Central Unit(CU):       Firmware:         PB:       IS.6.1         Release ID:       Release ID:         Central Unit(CU):       Firmware:         Present Units: 1       Release ID:         Cool 000.238.152       Defoxx         Select Units: 0       Status         Solon 000.238.066       Defoxx         Selected Units: 0       Status                                                                                                    |      |
| 34.    | Mark a DC 6990 P unit on the<br>unit list, right-click and select<br>'Show unit status'. | Library Setup View Licence Help         Ready         Selected Release ID:       Upprode System         Central Unit(CU):       Firmware:         Release ID:       Release ID:         Control Unit(CU):       Firmware:         Present Unit:       1         Addr Senial No       Application         Version    Hardward BootMan FW ReID Lang ReID       Feature:         10000 000.241.131       DESEX         Select Unit:       50.01         Sour unit best       50.01         Sour unit best       50.01         Sour unit best       50.01         Sour unit best       50.01         Sour unit best       50.01         Sour unit best       50.01         Sour unit best       50.01         Sour unit best       50.01         Sour unit status       50.01         Sour unit status       50.01         Sour unit status       50.01         Sour unit status       50.01         Sour unit status       50.01         Sour unit status       50.01         Sour unit status       50.01         Sour unit status       50.01                                                                                                    |      |
| 34.    | Mark a DC 6990 P unit on the<br>unit list, right-click and select<br>'Show unit status'. | Library Setup Wew License Help         Ready         Selected Release ID:       Upgrade System         Central Unit(CU):       Firmware:       Release ID:         Cuid005 (Revel):       PPC:       6.6         D002 421.30       DSP:       DSP         Selected No       Application       Version (Hadward BootMan FW RelID Lang RelID)       Features:         1000 000.421.31       DESPX       Select With       § 0.01       6.6       6.61                                                                                                    |      |

| 25  | A junit status window appears     |   | ,             |            |                 |                  |   |
|-----|-----------------------------------|---|---------------|------------|-----------------|------------------|---|
| 30. | A unit status window appears      |   | 🖌 DC 69xo     | -5         |                 |                  |   |
|     | indicating the available          |   |               |            |                 |                  |   |
|     | languages on the unit.            |   | Address       |            | 5               |                  |   |
|     |                                   |   | Application   |            | DC69xx          |                  |   |
|     | If there are languages available  |   | Serial Num    | ber        | 000.238.066     |                  |   |
|     | in the FUU that are not           |   | Firmware V    | ersions    |                 |                  |   |
|     | uploaded to the unit this will be |   | Redboot       |            | 60.03           | 6.6              |   |
|     | indicated by a 'Language          |   | Hedboot c     | onfig      | 60.01           | 6.6              |   |
|     |                                   |   | Prost line un | ry         | 60.00<br>62.01  | 5.5<br>C C       |   |
|     | Update Required message.          |   | Boot inux     |            | 63.01<br>66.01  | 0.0<br>6.6       |   |
|     | Close the junit status window     |   | Linux         |            | 63.01           | 66               |   |
|     |                                   |   | Rootfs        |            | 66.01           | 6.6              |   |
|     |                                   |   | Language      | s on Unit  |                 |                  |   |
|     |                                   |   | Code          | Language   | 1               | Releaseld        |   |
|     |                                   |   | 1033          | English (U | nited States)   | 6.6              |   |
|     |                                   |   |               |            | ·               |                  |   |
|     |                                   |   |               |            |                 |                  |   |
|     |                                   |   |               |            |                 |                  |   |
|     |                                   |   |               |            |                 |                  |   |
|     |                                   |   |               |            |                 |                  |   |
|     |                                   |   | J             |            |                 |                  |   |
|     |                                   |   | Language      | Update Rec | quired!!!       |                  |   |
|     |                                   | L |               |            |                 |                  |   |
|     |                                   |   |               |            |                 |                  |   |
|     |                                   |   |               |            |                 |                  |   |
|     |                                   |   | Not           | e: An      | y changes r     | made to a        |   |
|     |                                   |   | land          | uage f     | file after it l | has been         |   |
|     |                                   |   | unlo          | adod :     | to the unit v   | will not bo      |   |
|     |                                   |   | upic          | Jaueu      |                 |                  |   |
|     |                                   |   | regi          | stered     | with a 'Lar     | iguage updat     | e |
|     |                                   |   | Req           | uired'     | message. I      | t is therefore   |   |
|     |                                   |   | imp           | ortant     | to upload t     | the edited       |   |
|     |                                   |   | land          | luade      | file to the u   | init right after |   |
|     |                                   |   | lung          | Judge      |                 |                  |   |
|     |                                   |   |               |            |                 |                  |   |
|     |                                   |   |               |            |                 |                  |   |

## Manage languages on DC 6990 P

#### Upload language file(s)

|     | Change the FUU to the        |                                                                                                    |                                                                                                    |
|-----|------------------------------|----------------------------------------------------------------------------------------------------|----------------------------------------------------------------------------------------------------|
|     | Advanced FUU Layout in Setup | Read Serial Port                                                                                                    |                                                                                                    |
|     | -> Advanced FUU Layout.      | Advanced FUU Layout Selected Release ID:                                                                                                    |                                                                                                    |
|     | 5                            | Upgrade System                                                                                                    |                                                                                                    |
|     |                              | Central Unit(CU); Firmware: Release ID:                                                                                                    |                                                                                                    |
|     |                              | CU6005 (Rev8)         PPC:         6.6.4         Release 6.6         Firmware Status: OK                                                                                                    |                                                                                                    |
|     |                              | UUU.242136 DSH: [1.052   Heleste 5.5   Language Upgrade Needed                                                                                                    |                                                                                                    |
|     |                              | Addr Serial No Application Version Hardware/BootMan FW RetID Lang. RetID Features State                                                                                                    |                                                                                                    |
|     |                              | 1001 000.241.131 DL5xx 55.01 9008 55.01 5.05 55.1                                                                                                    |                                                                                                    |
|     |                              | 0005 000.238.066 DC69xx 66.01 9008 66.01 6.6 6.6! B3=1 Active                                                                                                    |                                                                                                    |
|     |                              |                                                                                                    |                                                                                                    |
|     |                              |                                                                                                    |                                                                                                    |
|     |                              |                                                                                                    |                                                                                                    |
|     |                              |                                                                                                    |                                                                                                    |
|     |                              | Selected Units: 0                                                                                                    |                                                                                                    |
|     |                              |                                                                                                    |                                                                                                    |
|     |                              |                                                                                                    |                                                                                                    |
|     |                              |                                                                                                    |                                                                                                    |
|     |                              |                                                                                                    |                                                                                                    |
|     |                              |                                                                                                    |                                                                                                    |
|     |                              |                                                                                                    |                                                                                                    |
|     |                              |                                                                                                    |                                                                                                    |
| 37. | Extra buttons appears in the | Library Setup View License Help                                                                                                    |                                                                                                    |
|     | FUU.                         | Ready                                                                                                    |                                                                                                    |
|     |                              | Selected Release ID: Upgrade System                                                                                                    |                                                                                                    |
|     |                              |                                                                                                    |                                                                                                    |
|     |                              | Central Unit(CU): Firmware: Release ID:                                                                                                    |                                                                                                    |
|     |                              | Construction     Proc.     No.4     Precesses 6.6     Upgrade Proc.     Proc.       000.242136     DSP:     1.052     Release 6.6     Upgrade DSP     Language Upgrade Needed                                                                          | Herresh Status                                                                                                    |
|     |                              | Present Units: 4                                                                                                    |                                                                                                    |
|     |                              | Addr         Serial No         Application         Version         Hardware/BootMan         FW ReID/Lang. ReID/         Features         State           0001         000.238.152         D659xx         66.01         9008         66.01         6.61 | Select unit type                                                                                                    |
|     |                              | 0005 000.240.1/0 PLOSXX 65.01 9008 65.01 5.6 5.61 B3=1 Active<br>0004 000.230.66 DF65xX 65.01 9008 65.01 6.6 6.61 B3=1 Active<br>0005 000.241.131 DF69xX 65.01 9008 65.01 6.6 6.61 B3=1 Active                                                         | · · · ·                                                                                                    |
|     |                              |                                                                                                    | Select unit                                                                                                    |
|     |                              |                                                                                                    |                                                                                                    |
|     |                              |                                                                                                    |                                                                                                    |
|     |                              |                                                                                                    |                                                                                                    |
|     |                              |                                                                                                    |                                                                                                    |
|     |                              | Selected Units: 0                                                                                                    |                                                                                                    |
|     |                              | Selected Units: 0                                                                                                    | Remove single unit                                                                                                  |
|     |                              | Selected Units: 0                                                                                                    | Remove single unit<br>Remove all units                                                                              |
|     |                              | Selected Units: 0                                                                                                    | Remove single unit<br>Remove all units<br>DCE9 Start Image                                                          |
|     |                              | Selected Units: 0                                                                                                    | Remove single unit<br>Remove all units<br>DC69 Start Image<br>Upgrade Languages                                     |
|     |                              | Selected Units: 0                                                                                                    | Remove single unit<br>Remove all units<br>DC69 Start Image<br>Upgrade Languages                                     |
|     |                              | Selected Units: 0                                                                                                    | Remove single unit<br>Remove all units<br>DC69 Start Image<br>Upgrade Languages<br>Upgrade Units<br>Cas Faceboort10 |

| 38. | Select the DC 6990 P(s) on the<br>unit list that requires a<br>language upgrade by using the<br>'Select unit type' or 'Select unit'<br>button.<br>Press 'Upgrade Languages'.                                                                                                    | Library         Setup         Yew         Library         Setup         Yew         Library         Setup         Yew         Library         Setup         Yew         Library         Setup         Yew         Library         Yew         Library         Setup         Yew         Library         Yew         Library         Yew <th< th=""><th>Refresh Status</th></th<>                                                                                                    | Refresh Status                                                                   |
|-----|----------------------------------------------------------------------------------------------------|----------------------------------------------------------------------------------------------------|----------------------------------------------------------------------------------|
|     |                                                                                                    | 0005 000.241.131 DC69xx 66.01 9008 66.01 6.6 6.61 B3=1 Active                                                                                                    | Remove all units DC69 Start Image Upgrade Languages Upgrade Units Set FeatureIDs |
| 39. | An 'Upgrade Languages on<br>Units' window opens up.<br>Select the 'Send languages to<br>DC69 units' tab.                                                                                                    | Upgrade Languages on Units       Image: Second Languages on DC69 units         I 1030 - 6.6 - Danish       Image: Image: Im |                                                                                  |
| 40. | Select the languages to upload<br>by manually selecting them or<br>select them all by using the<br>'Select All' button.<br>Press 'Send Languages to Units'<br>to upload the selected<br>languages.<br>Please note that if a language<br>file already exists on the units<br>and a new language file for this<br>language is sent to the units,<br>the existing language file will be<br>replaced by the new one. It is<br>only possible to have one<br>language file per language at a | Send Languages to DC69 units       Delete languages on DC69 units         1030 - 6.6 - Danish       1034 - 6.6 - Spanish (Traditional Sort)         Select all       Send Languages to Units                                                                                                    |                                                                                  |

|     |                                                                                                    | ✓ Upgrade Languages on Units         Send languages to DC69 units         ✓ 1030 - 6.6 - Danish         ✓ 1034 - 6.6 - Spanish (Traditional Sort)                                                                                                    |
|-----|----------------------------------------------------------------------------------------------------|----------------------------------------------------------------------------------------------------|
| 41. | The FUU starts uploading the<br>language files and a 'System<br>Upgrade Status' window opens<br>up.                                | Desclect all         Send Languages to Units           Upgrading 4 units         Image: Content of the second second |
| 42. | When the language files are<br>uploaded the 'System Upgrade<br>Status' window displays<br>'Upgrade complete'.<br>Close the window. | Vsystem Upgrade Status           Upgrading 4 units           0002 000.241.131 DC69xx 66.00 9008 66.00 6.6 6.6!           0003 000.240.170 DC69xx 66.00 9008 66.00 6.6 6.6!           0005 000.238.066 DC69xx 66.00 9008 66.00 6.6 6.6!           0007 000.238.152 DC69xx 66.00 9008 66.00 6.6 6.6!           0007 000.238.152 DC69xx 66.00 9008 66.00 6.6 6.6!           0007 000.238.152 DC69xx 06.00 9008 66.00 6.6 6.6!           0007 000.238.152 DC69xx D0ne           0003 000.240.170 DC69xx Done           0003 000.240.170 DC69xx Done           0003 000.240.170 DC69xx Done           0003 000.240.170 DC69xx Done           0007 000.238.152 DC69xx Done           0007 000.238.152 DC69xx Done           0007 000.238.152 DC69xx Done           0007 000.238.152 DC69xx Done           0007 000.238.152 DC69xx Done           0007 000.238.152 DC69xx Done           0007 000.238.152 DC69xx Done           0007 000.238.152 DC69xx Done           0007 000.238.152 DC69xx Done           0007 000.238.152 DC69xx IDONE           1arguage transfer completed.           ************************************                                                                                                    |

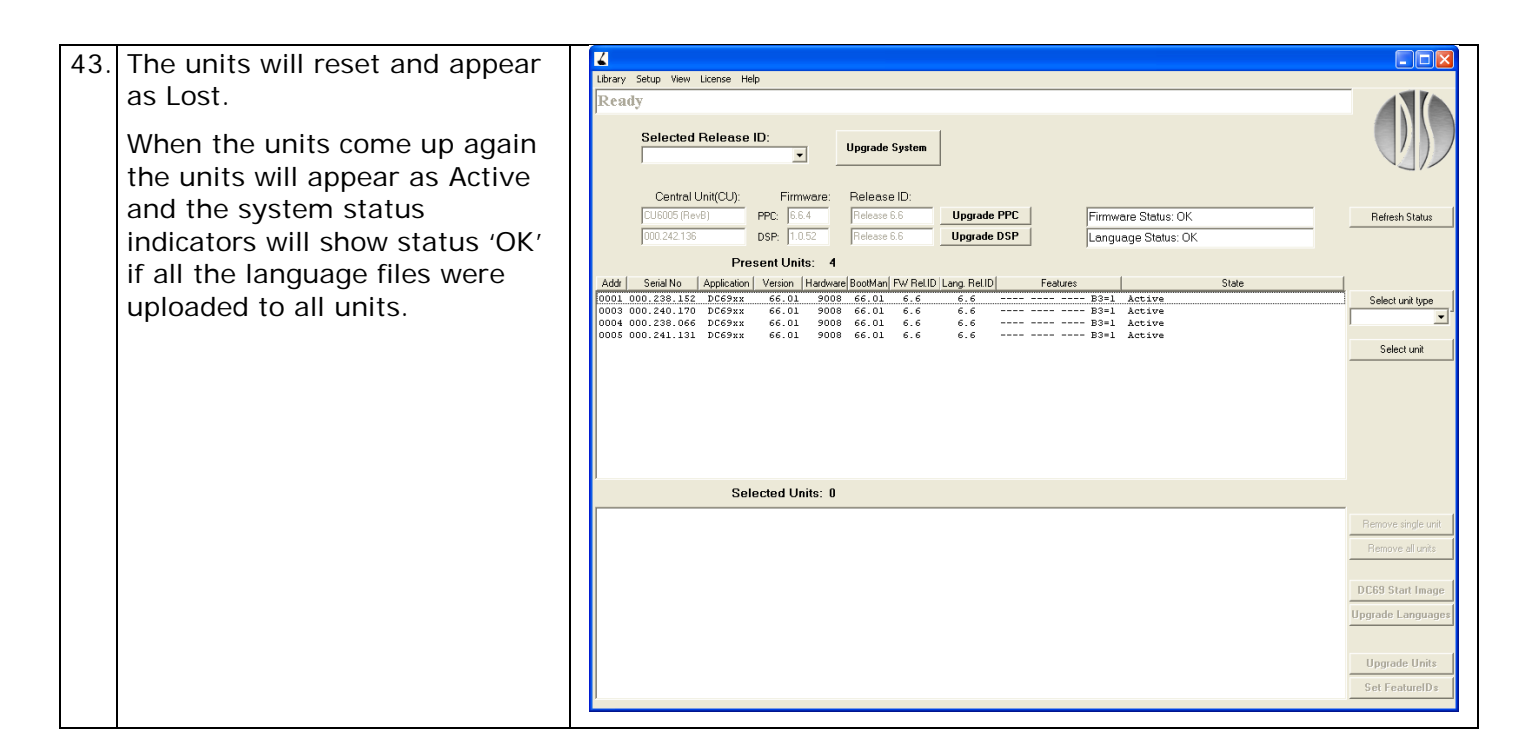

#### **Delete language file(s)**

| 44. | Change the FUU to the<br>Advanced FUU Layout in Setup<br>-> Advanced FUU Layout. | Library Setup View License Heb<br>Read Setal Port<br>Advanced FUU Layout<br>Selected Release ID:<br>Upgrade System                                                                                                    |  |
|-----|----------------------------------------------------------------------------------|----------------------------------------------------------------------------------------------------|--|
|     |                                                                                  | Central Unit(CU):         Firmware:         Release ID:           CU6005 (Reve)         PPC:         [6:6:4]         Release 6.6           000.242.136         DSP:         1.052         Release 6.6                                                                                                    |  |
| 1   |                                                                                  | Addr Serial No. Application Version Hardware RootMan FW ReID Lang ReID Features State                                                                                                    |  |
|     |                                                                                  | Construct         Construction         Construction <td></td> |  |
|     |                                                                                  | Selected Units: 0                                                                                                    |  |
|     |                                                                                  |                                                                                                    |  |

| 45 Evtre buttone ennears in the   |                                                                                                    |
|-----------------------------------|----------------------------------------------------------------------------------------------------|
| FUU.                              | Library Setup View License Help<br>Ready                                                                                                    |
|                                   | Selected Release ID: Upgrade System                                                                                                    |
|                                   | Central Unit(CU):         Firmware:         Release ID:           CL6005 fRedB)         PPC         5.6.4         Refease 5.5         Upgrade PPC         Firmware Status: OK         Refeash Status                                                                                                    |
|                                   | 000.242136 DSP 10.52 Pielesse 6.6 Upgrade DSP Language Status: OK Present Units: 4                                                                                                    |
|                                   | Add         Setial for         Application         Preduces         State           1001         0.028.152         DE591x         66.01         6.6         6.5                                                                                                    |
|                                   | Select unit                                                                                                    |
|                                   |                                                                                                    |
|                                   | Selected Units: 0                                                                                                    |
|                                   | Remove air unit.<br>Remove ail units                                                                                                    |
|                                   | DC69 Start Image<br>Upgrade Languages                                                                                                    |
|                                   | Upgrade Units                                                                                                    |
| 44 Select the DC (000 D(c) on the |                                                                                                    |
| unit list that needs to have      | Library Setup View License Help<br>Ready                                                                                                    |
| using the 'Select unit type' or   | Selected Release ID: Upgrade System                                                                                                    |
| 'Select unit' button.             | Central Unit(CU):         Firmware:         Release ID:           CU6005 (Rev8)         PPC         56.4         Release 6.5         Upgrade PPC         Firmware Status: OK         Refeath Status           000.242135         DSP         1.052         Release 6.6         Upgrade DSP         Language Status: OK         Refeath Status                                                                                                    |
| Press Opgrade Languages.          | Presen Units: 4     Addi Serial No Application Version   Hardware BootMan   FV/ ReLID   Lang ReLID   Features   State                                                                                                    |
|                                   | 0003 000.240.170 DC59xx 66.01 9008 66.01 6.6 6.6 B3=1 Active DC59xx 66.01 9008 66.01 6.6 6.6 B3=1 Active DC59xx 66.01 9008 66.01 6.6 6.6 B3=1 Active Select unit Use Select unit Use Select Use Select Use |
|                                   |                                                                                                    |
|                                   |                                                                                                    |
|                                   | Selected Units: 4           0001_000.230.152_DC69xx         66.01_9000_66.01_6.6         6.6         B3=1_Active           0003_000.240.170_DC69xx         66.01_9000_66.01_6.6         6.6         B3=1_Active                                                                                                    |
|                                   | 0004 00.239.065 DC59xx 66.01 9008 66.01 6.6 6.6 B3=1 Active B3=1 Active Remove all units                                                                                                    |
|                                   | Upgrade Languages                                                                                                    |
|                                   | Upgrade Units<br>Set FeatureIDs                                                                                                    |
| 47. An 'Upgrade Languages on      | Upgrade Languages on Units                                                                                                    |
| Units' window opens up.           | Send languages to DC69 units Delete languages on DC69 units                                                                                                    |
| DC 6990 P units' tab.             |                                                                                                    |
|                                   |                                                                                                    |
|                                   |                                                                                                    |
|                                   |                                                                                                    |
|                                   |                                                                                                    |
|                                   |                                                                                                    |
|                                   | Select all Send Languages to Units                                                                                                    |

| 10  |                                                                                                    |                                                                                                    |
|-----|----------------------------------------------------------------------------------------------------|----------------------------------------------------------------------------------------------------|
| 48. | Select the languages to delete<br>by manually selecting them or<br>select them all by using the<br>'Select All' button. | ✓ Upgrade Languages on Units     Send languages to DC69 units     Delete languages on DC69 units     1030 - 6.6 - Danish     1033 - 6.6 - English (United States)     ✓ 1034 - 6.6 - Spanish (Traditional Sort)                                                                                                    |
|     | Units' button.                                                                                                    | Select all Delete Languages on Units                                                                                                    |
| 49. | Confirm that you want to delete<br>the languages by selecting the<br>'Continue' button.                                 | Continue Updating?                                                                                                    |
|     |                                                                                                    |                                                                                                    |
| 50. | The FUU starts deleting the<br>language files and a 'System<br>Upgrade Status' window opens<br>up.                      | ✓ System Upgrade Status         ■         ■         ■         ■         ■         ■         ■         ■         ■         ■         ■         ■         ■         ■         ■         ■         ■         ■         ■         ■         ■         ■         ■         ■         ■         ■         ■         ■         ■         ■         ■         ■         ■         ■         ■         ■         ■         ■         ■         ■         ■         ■         ■         ■         ■         ■         ■         ■         ■         ■         ■         ■         ■         ■         ■         ■         ■         ■         ■         ■         ■         ■         ■         ■         ■         ■         ■         ■         ■         ■         ■         ■         ■         ■         ■         ■         ■         ■         ■         ■         ■         ■         ■         ■         ■         ■         ■         ■         ■         ■         ■         ■         ■         ■         ■         ■         ■         ■         ■         ■         ■         ■         ■         ■         ■ |
|     |                                                                                                    | 0002       000.201.11       DC69xx       66.00       9008       66.00       6.6       6.         0005       000.238.066       DC69xx       66.00       9008       66.00       6.6       6.         0007       000.238.152       DC69xx       66.00       9008       66.00       6.6       6.              66.00       9008       66.00       6.6       6.               66.00       9008       66.00       6.6       6.                66.00       6.6       6.                                                                                                    |

| 51. | When the language files have                                                                                                    | System Upgrade Status                                                                                                    |                                     |
|-----|----------------------------------------------------------------------------------------------------|----------------------------------------------------------------------------------------------------|-------------------------------------|
|     | been deleted the 'System<br>Upgrade Status' window<br>displays 'Upgrade complete'.<br>Close the window.                                                                                                    | <pre>************************************</pre>                                                                                                    |                                     |
| 52. | The units will reset and appear<br>as Lost.<br>When the units come up again<br>the units will appear as Active<br>and the system status<br>indicators will show status<br>'Language Upgrade Needed' if<br>some/all the language files<br>were deleted on the units. | ✓         Ubray       Setup View License Help.         Ready         ✓       Upgrade System         ✓       Central Unit(CU):         Firmware:       Release ID:         ✓       Upgrade System         ✓       PPC:         ✓       DSP         ✓       DSP:         ✓       PPC:         ✓       DSP:         ✓       PPC:         ✓       PPC:         ✓       PPC:         ✓       PPC:         ✓       PPC:         ✓       PPC:         ✓       PPC:         ✓       PPC:         ✓       PPC:         ✓       PPC:         ✓       PPC:         ✓       PPC:         ØOL DO:       Z8::55         ØOL DO:       Z8::55         ØOL DO:       Z8::55         ØOL DO:       Z8::55         ØOL DO:       Z8::55         ØOL DO:       Z8::55         ØOL DO:       Z8::55         ØOL DO:       Z8::55         ØOL DO:       Z8::55         ØOL DO:       S0OS 60:01       6: 6 | Referent Statue<br>Select unit type |
|     |                                                                                                    | Selected Units: 0                                                                                                    | Remove single unit                  |
|     |                                                                                                    |                                                                                                    | Remove all units                    |
|     |                                                                                                    |                                                                                                    | DC69 Start Image                    |
|     |                                                                                                    |                                                                                                    | Upgrade Languages                   |
|     |                                                                                                    |                                                                                                    | Upgrade Units<br>Set FeatureIDs     |
|     |                                                                                                    |                                                                                                    |                                     |

## Open Language Library

| 53. | Open Library -> Edit Language<br>Library.<br>The FUU language library is<br>automatically created when the        | FUU Language Library         FUU Language Library         C\Documents and Settings\als\Desktop\FUU\FUU_language_libray\FUU_Language_libray.FUU_Language_libray.sml         Format:       1         Date (last change)       22:10:2009         LocaleID       Language         ReleaseID(s)       Comment |                                                                                                    |
|-----|----------------------------------------------------------------------------------------------------|----------------------------------------------------------------------------------------------------|----------------------------------------------------------------------------------------------------|
|     | The location of the language<br>library can be seen from the<br>path below the 'FUU Language<br>Library' heading. | 1030 Danish 6.6 Danish                                                                                                    | New Translation File<br>Edit Translation File<br>Delete Translation File<br>Import Translation File<br>Export Translation File |

| 54. | To change the language library<br>open Language/Select<br>Language Library.                                                                                             | Ltrary       Setup Yew Licence Help         Setext Upgrade Every       Setext Upgrade Every         Setext Upgrade Ltery       Setext Upgrade Ltery         Setext Upgrade Ltery       Setext Unit/CUJ:         Filtremware:       Release 6.5         Upgrade DSP       Language Status: OK         Present Units:       4         Add       Setial No         Add Setial No       Setial No         Setext Units:       4         Add Setial No       Setial No         Setial No       Setial No         Setial No       Setial No <td< th=""></td<>                                                                                                    |
|-----|----------------------------------------------------------------------------------------------------|----------------------------------------------------------------------------------------------------|
|     |                                                                                                    | Selected Units: 0  Remove airgle unit Remove airgle unit DC69 Start Image Upgrade Languages Upgrade Units Set FeatureIDs                                                                                                    |
| 55. | A file browser window opens<br>up.<br>Browse for the language library<br>to open, select it and press<br>'Open'.                                                        | Open       ? X         Look in:       Languages       • • • • • • • • • • • • • • • • • • •                                                                                                    |
| 56. | A new language library is now<br>loaded with all its associated<br>language files.<br>Open Library -> Edit Language<br>Library to view the available<br>language files. | ✔ FUU Language Library         FUU Language Library         C\Documents and Settings\als\Desktop\Languages\UUL_language_Library.xml         Format       Date (last change)       21:10:2009         LocaleD       Language       ReleaseD(g)       Comment         1030       Darich       6.6       Toaribit       New Translation File         1035       Analic (Saudi Arabia)       6.5       Toaribit       Delete Translation File         1036       French (France)       6.5       Speriah       Delete Translation File         1036       French (France)       6.6       French       Delete Translation File         1040       Italian       Import Translation File       Export Translation File         1049       Russian       6.6       Russian       Export Translation File         1049       Russian       6.6       Translation File       Export Translation File         1049       Russian       6.6       Toai       Export Translation File         1052       Chrises (FMC)       6.6       Simplified Chrises         1054       Thai       6.6       Toai       Export Translation File         1054       Thai       6.6       Toai       Export Translation File         1054 |

#### Enable new languages

When new language files have been uploaded to the DC 6990 P's it is also necessary to enable these languages on the units. This has only to be done on one DC 6990 P regardless of the unit type. The last DC 6990 P in the system to change the language setup will determine the system configuration.

| 57. | Access the Main screen or any other screen with the<br>scroll bar on a DC 6990 P.<br>Open the 'Setup' menu by pressing the scroll down<br>button and the left push button at the same time.                                                                                                    | Menu<br>O<br>O<br>All Req Off Exclusive Next On                                                                                                   |
|-----|----------------------------------------------------------------------------------------------------|----------------------------------------------------------------------------------------------------|
| 58. | The 'Setup' menu appears on the unit.<br>Select the 'Languages' menu.                                                                                                    | Unit Type Left Btn Back<br>Comm Stat Unit Status<br>Languages                                                                                     |
| 59. | Enable the languages to be shown on the DC 6990 P by pressing 'Enable Lang' for the required languages.                                                                                                    | Languages<br>● eng English<br>chi 中文<br>fra Français<br>ita Italiano<br>rus Русский<br>spa Castellano<br>Enable LangDisable Lang                  |
| 60. | The selected languages turn red when enabled.<br>If there is more than one language enabled, the user will<br>be prompted with a language selection page at next<br>login.<br>If there is only one language enabled, the user will not<br>be prompted with a language selection but merely login<br>in the selected language. | Languages<br>eng English<br>eng English<br>eng English<br>ras Frances<br>te Instene<br>ras Pyro nut<br>spa Castellario<br>Enable LangDisable Lang |

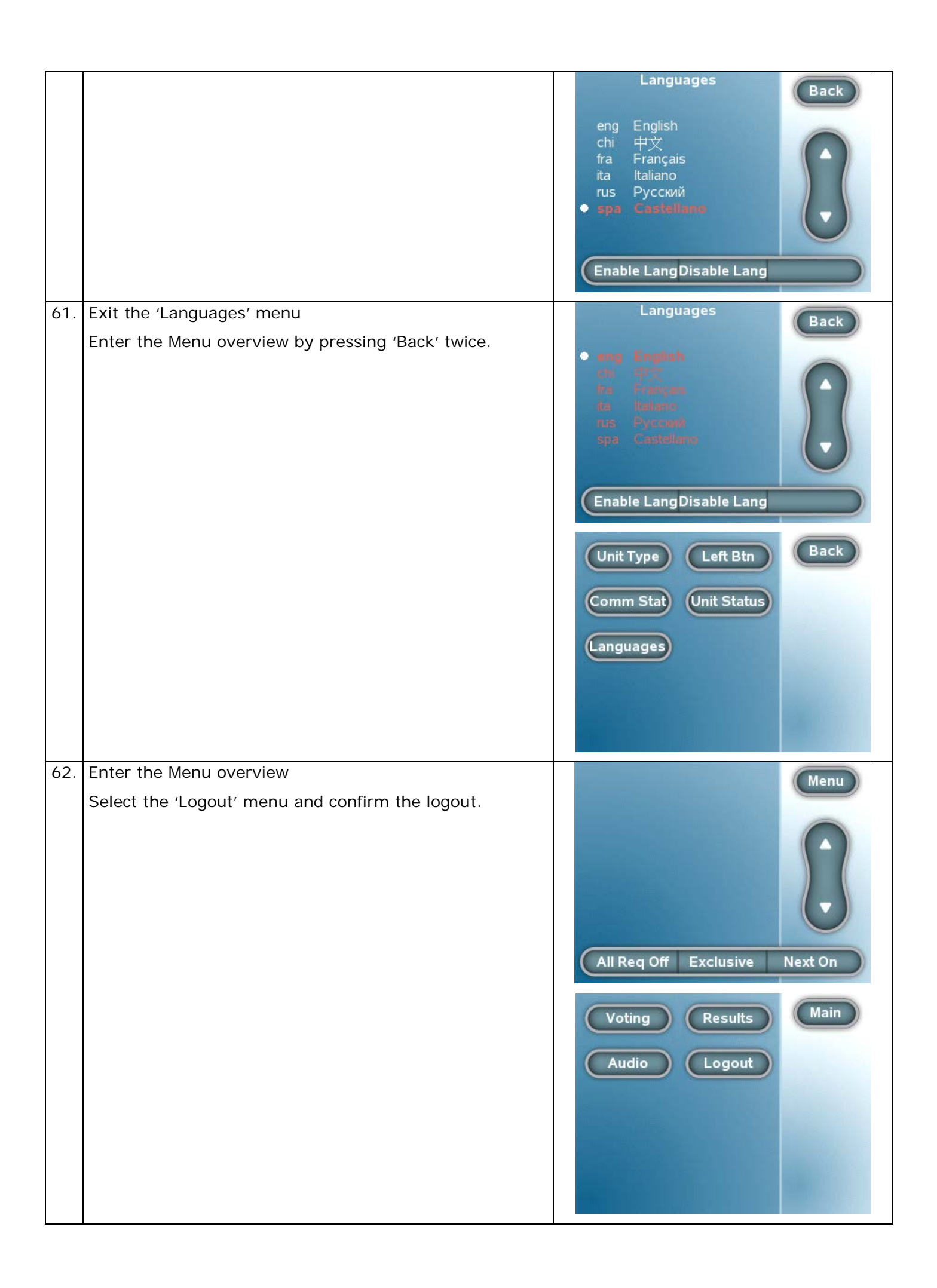

|     |                                                                                                    | You are about to logout.<br>Do you want to continue?<br>Ok Cancel                                                              |
|-----|----------------------------------------------------------------------------------------------------|----------------------------------------------------------------------------------------------------|
| 63. | Login and select the login language.                                                                                            |                                                                                                    |
|     | Please notice that if there is only one language enabled,<br>the user will not be prompted with a language selection<br>option! | Danish<br>Interpretation<br>Systems<br>UNCONVENTIONALEnterTouchscreen Conferencing**EnglishFrançaisItalianoPyccкий中文Castellano |
| 64. | The unit now displays all static labels in the chosen login language.                                                           | <ul> <li></li></ul>                                                                                                    |
| 65. | Save the CU/CCU configuration to keep the language selection next time the system starts up.                                    |                                                                                                    |

#### Enable dynamic text

The last step of enabling languages on the DC 6990 P's is to enable the use of dynamic text from the SW 6000.

| 66             | Open the CAA and create a the     | Conference Administrator - Meeting Roor   | n                                                                |                                                                                                    |                                           |      |
|----------------|-----------------------------------|-------------------------------------------|------------------------------------------------------------------|----------------------------------------------------------------------------------------------------|-------------------------------------------|------|
| 00.            |                                   | Conference Tables Messages Re             | eports Setup Database To                                         | ols Window Help Exit                                                                                                    |                                           |      |
|                | required language in              | Languages                                 |                                                                  |                                                                                                    |                                           |      |
|                | 'CAA/Setup/Language/              | Search                                    | Details                                                          |                                                                                                    |                                           |      |
|                |                                   | Search for                                | C Default Language                                               |                                                                                                    |                                           |      |
|                | Languages.                        |                                           | 1                                                                |                                                                                                    |                                           |      |
|                |                                   | عربی Arabic                               | Name                                                             | Danish                                                                                                    |                                           |      |
|                |                                   | Chinese<br>Datuch                         | Culture Name                                                     | Danish (Denmark)                                                                                                    | +                                         |      |
|                |                                   | English (United States)                   | A.A                                                              | [4000                                                                                                    |                                           |      |
|                |                                   | Georgian                                  | Culture identitier                                               | 1030                                                                                                    |                                           |      |
|                |                                   | Spanish                                   |                                                                  | Select Font                                                                                                    |                                           |      |
|                |                                   | xgtdgtd                                   |                                                                  | -                                                                                                    |                                           |      |
|                |                                   |                                           |                                                                  | Font Anal                                                                                                    |                                           |      |
|                |                                   |                                           |                                                                  | Font Size 9                                                                                                    |                                           |      |
|                |                                   |                                           |                                                                  | Bold                                                                                                    |                                           |      |
|                |                                   |                                           |                                                                  |                                                                                                    |                                           |      |
|                |                                   |                                           | Add                                                              | Delete Updale Cancel                                                                                                    | Close                                     |      |
|                |                                   | 1                                         |                                                                  |                                                                                                    |                                           |      |
|                |                                   | <u> </u>                                  |                                                                  |                                                                                                    |                                           |      |
|                |                                   | A SHORE Company                           |                                                                  |                                                                                                    |                                           |      |
|                |                                   |                                           |                                                                  |                                                                                                    |                                           |      |
|                |                                   |                                           |                                                                  |                                                                                                    |                                           |      |
|                |                                   |                                           |                                                                  |                                                                                                    |                                           |      |
|                |                                   |                                           |                                                                  |                                                                                                    |                                           |      |
|                |                                   |                                           |                                                                  |                                                                                                    |                                           |      |
|                |                                   |                                           |                                                                  |                                                                                                    |                                           |      |
|                |                                   |                                           |                                                                  |                                                                                                    |                                           |      |
|                |                                   | _                                         |                                                                  | _                                                                                                    |                                           |      |
|                |                                   | Login Mode: Normal                        | Connected to Database: SW6000-1                                  | Conference is active.                                                                                                    |                                           |      |
| <pre>/ -</pre> | <b>—</b>                          | R Conference Administrator - Meeting Room |                                                                  | Contraction of the local division of the local division of the loc |                                           |      |
| 67.            | I ranslate all the labels for the | Conference Tables Messages R              | "<br>ecorts Setur Database To                                    | ols Window Help Fut                                                                                                    |                                           |      |
|                | new language in                   | 1970 Lubets                               |                                                                  |                                                                                                    |                                           | 1000 |
|                |                                   | Liven                                     |                                                                  |                                                                                                    | (0)(0)                                    |      |
|                | CAA/Setup/Language/Labels.        | جربي English (United States) Arabic       | Chinese Danish Georgian F                                        | Russian Spanish xgfdgfd                                                                                                    |                                           | 50 S |
|                |                                   | Label Group All group                     | 08                                                               | -                                                                                                    |                                           |      |
|                |                                   | Search                                    |                                                                  |                                                                                                    |                                           |      |
|                |                                   |                                           |                                                                  |                                                                                                    |                                           |      |
|                |                                   | Label Group 🔺 ld                          | Factory Labels                                                   | Labels for Selecte                                                                                                    | J Language                                |      |
|                |                                   | CUAAsterning 3220<br>CUAAsterning 3221    | A voting Configuration has not b<br>Not passed - Quorum not met. | een selected. Der er inke valgt nog<br>Forkastet - guorum i                                                                                                    | en "Arstemningsparameter"                 |      |
|                |                                   | CUA4fstemning 3222                        | Duration                                                         | Tid                                                                                                    |                                           |      |
|                |                                   | CUAAdsterning 3223                        | Remaining time                                                   | Resterende tid                                                                                                    |                                           |      |
|                |                                   | CUA4/stemning 3224                        | Enter Vote Result                                                | Indiast resultat<br>Indiast afsternings                                                                                                    | resultat                                  |      |
|                |                                   | CUA4tstemning 3226                        | Individual Results                                               | Individuelle resultati                                                                                                    | it                                        |      |
|                |                                   | CUAMstemning 3227                         | Delegates Logged In                                              | Medlemmer logget i                                                                                                    | nd                                        |      |
|                |                                   | CUA4Istemning 3228<br>CUA4Istemning 3228  | Prov Votes                                                       | Stemmer                                                                                                    |                                           |      |
|                |                                   | CUA4fstemning 3230                        | Total                                                            | Total                                                                                                    |                                           |      |
|                |                                   | CUA4tstemning 3231                        | Delegate Votes Status                                            | Status for delegat 's                                                                                                    | æmmer'                                    |      |
|                |                                   | CUA4Istemning 3232                        | Reached                                                          | Opnaet<br>Ikin opnaet                                                                                                    |                                           |      |
|                |                                   | CUAAfsternning 3233                       | PassedNot passed                                                 | Vedtaget / Forkastet                                                                                                    |                                           |      |
|                |                                   | CUA4/stemning 3235                        | Voting sessions                                                  | Afstemninger                                                                                                    |                                           |      |
|                |                                   | CUA4bsterning 3236                        | Participating delegates                                          | Deltagende delegat                                                                                                    | er<br>nninnen? Der nemmer ikin sonstranut |      |
|                |                                   | CUAAtstemning 3237                        | Votes Status                                                     | in do atorios atsten                                                                                                    | mingen i ser gennies ikke nogerresuk.     |      |
|                |                                   | CUA4fsternning 3239                       | Quorum Reached                                                   |                                                                                                    | *                                         |      |
|                |                                   |                                           |                                                                  |                                                                                                    |                                           |      |
|                |                                   | Import Language Expor                     | Language                                                         |                                                                                                    | cancel Close                              |      |
|                |                                   |                                           |                                                                  |                                                                                                    |                                           |      |
|                |                                   |                                           |                                                                  |                                                                                                    |                                           |      |
|                |                                   |                                           |                                                                  |                                                                                                    |                                           |      |
|                |                                   |                                           | · · · · · · · · · · · · · · · · · · ·                            |                                                                                                    |                                           |      |
|                |                                   | Login Mode: Normal                        | Connected to Database: SW6000-1                                  | Conference is active.                                                                                                    |                                           | 11   |
|                |                                   |                                           |                                                                  |                                                                                                    |                                           |      |

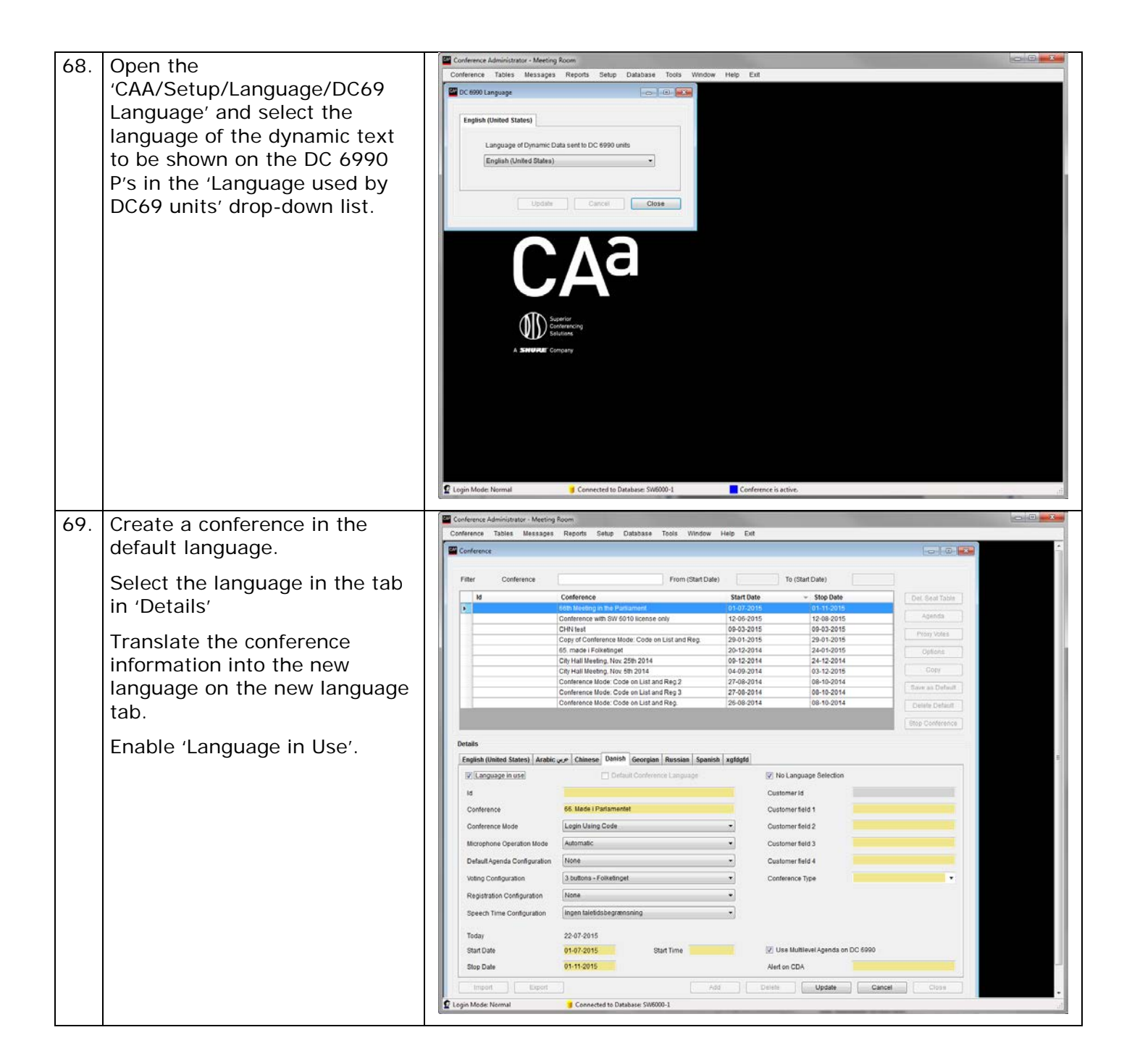

| 70. Create an agenda in the default language. Translate the agenda into the new language on the new language tab.                                                                                                    | Aprice       Explore       Explore |
|----------------------------------------------------------------------------------------------------|----------------------------------------------------------------------------------------------------|
| 71. Start the conference and set a subject on the agenda. All the dynamic text from SW 6000 (conference name, agenda, set agenda subject, names etc.) is now available on the DC 6990 Ps in the language set in the CAA. | Contentione User Agrications       Turesday, November 20, 2012 2-55 FM       Meeting Boom         Contentances       DIS DCS SW B000 Conference       11/20/2012       Main         Microphones       11/20/2012       Main         Microphones       Microphones       Microphones         Max. Collegations       0       Microphones         Max. Collegations       0       Microphones         Max. Collegations       0       Microphones         Max. Collegations       0       Microphones         Max. Requests       3       Auto Orf (see)       0         Operation Mode       Interrupt Ability       Messages       Conference         Vox       Samel.ower       Timeris       Samel.ower       Note         Start Conf.       STE       Start Voting       Exclusive       Multe                                                                                                    |
|                                                                                                    | Concension       Agends       Tuesday, November 20, 2012 3:00 PM       Meeting Itoom         Spm. rr. S 1993       Beskatfligbebestriniskeren (higer Stapberg)       Main         3       1. behandling af lovforslag nr. L 182:       Main         Om en aktiv beskætfligelsesindsats, lediges ret tiludda       Microphones         Forhandling       Microphones         Minnic Diagram       Agenda         Som en aktiv beskætfligelsesindsats, lediges ret tiludda       Forhandling         Forhandling af lovforslag nr. L 183:       Microphones         Om en aktiv beskætfligelsesindsats.       Forhandling         Som en aktiv beskætfligelsesindsats.       Forhandling         Forhandling       Ivefregelsesindsats.         Forhandling       Ivefregelsesindsats.         Forhandling       Ivefregelsesindsats.         Forhandling       Ivefregelsesindsats.         Forhandling       Ivefregelsesindsats.         Pothandling       Ivefregelsesindsats.         Description       Microphores         Wetteresult       Meeting Itologic         Description       No Bubject         Set Subject       Stat Voting         Stat Voting       Stat Voting                                                                                       |

## Changing of start image to DC 6990 P

The start image on the DC 6990 P can be changed individually on all DC 6990 P units to customise the look of the units.

#### Upload a start image

| Advanced FUU Layout in Setup<br>-> Advanced FUU Layout.<br>Selected Units: 0<br>Selected Units: 0<br>Selected Un |                                                                            |
|----------------------------------------------------------------------------------------------------|----------------------------------------------------------------------------|
| -> Advanced FUU Layout.<br>Selected Release ID:<br>Central Unit(CU): Firmware: Release ID:<br>Digg: 1055 fR-68 DFPC 6.64<br>Prece Value: 4<br>Add Senial No Application Version Hardware BootMary FW RelD Lang RelD<br>Features States: OK<br>Selected Units: 4<br>Add Senial No Application Version Hardware BootMary FW RelD Lang RelD<br>Features Bash Active<br>0003 000.238.152 D659xx 66.01 9009 66.01 6.6 6.6 B3+1 Active<br>0003 000.238.152 D659xx 66.01 9009 66.01 6.6 6.6 B3+1 Active<br>0003 000.238.152 D659xx 66.01 9009 66.01 6.6 6.6 B3+1 Active<br>0003 000.238.152 D659xx 66.01 9009 66.01 6.6 6.6 B3+1 Active<br>0003 000.238.152 D659xx 66.01 9009 66.01 6.6 6.6 B3+1 Active<br>0003 000.238.152 D659xx 66.01 9009 66.01 6.6 6.6 B3+1 Active<br>0003 000.238.152 D659xx 66.01 9009 66.01 6.6 6.6 B3+1 Active<br>0003 000.238.152 D659xx 66.01 9009 66.01 6.6 6.6 B3+1 Active                                                                                                    |                                                                            |
| Line         Line         Line         Line           Central Unit(CU):         Firmware:         Release ID:         Precesse 6.6         Language Status: OK           D002.42136         DSP         0.02         Present Units:         4           Addr         Senial No         Application         Version         Hadware [bootMan] PV/ RelID         Features         State           0002         000.243.138         De5Ps.         0.02         6.6.01         6.6         6.6                                                                                                    |                                                                            |
| Central Unit(CU):       Firmware:       Pelesse (D:         U10005 (Re-6)       PPC:       6.6.4       Presett Units:       Pelesse 6.6         D02 242196       D98       0.92       Pelesse 6.6       Firmware: Status: OK         Language Status: OK         Desent Units: 4         Addr Serial No. Application Version Hardware/BootMar/PV ReIDL Lang ReID       Feature:       State         0002 000.241.133       D659xx       66.01       6.6       6.6                                                                                                    |                                                                            |
| CL0005 (Perce)         PPC:         6.6.4         Peleosto 6.6         Firmware Status: O.K.           D002.242136         DSP         0.05.2         Peleosto 6.6         Language Status: O.K.           Present Units: 4         4         Appleation (Perce)         Formware Status: O.K.         Language Status: O.K.           1001.000.242136         DSP         1.05.2         Peleosto 6.6         Formware Status: O.K.           Present Units: 4         Appleation (Perce)         Formware Status: O.K.         Language Status: O.K.           1001.000.241.312         DC59xx         66.01         60.01         6.6         6.6         Form-rowspan="2">State         State           0001.000.241.312         DC59xx         66.01         9008         66.01         6.6         6.6         Form-rowspan="2">State           0001.000.241.312         DC59xx         66.01         9008         66.01         6.6         6.6         Form-rowspan="2">State         State           0003.000.238.152         DC59xx         66.01         9008         66.01         6.6         6.6         Form-rowspan="2">State           0003.000.238.066         DC69xx         66.01         6.6         6.6         Form-rowspan="2">State                                                                                                    |                                                                            |
| Document         Description         Present Units:         4           Addr Serial No         Appleadation         Version         Hardware/BootMar/ FW RelD Lang, RelD)         Features         State           10001 000. 241. 131.         DC659xx         66.01         9008         66.01         6.6         6.6                                                                                                    |                                                                            |
| Addr         Serial No         Application         Vertion         Hardware/BootMan/PV/BellD_Lang_RelD/         Features         State           0001         000.741.131         DC659xx         66.01         5.6         6.6           B3+1         Active           0002         000.741.131         DC659xx         66.01         9.008         66.01         6.6         6.6            B3+1         Active           0003         000.733.152         DC69xx         66.01         9.008         66.01         6.6         6.6           H3+1         Active           0003         000.733.152         DC69xx         66.01         9.008         66.01         6.6         6.6          H3+1         Active           0005         000.7338.066         DC69xx         66.01         9.008         66.01         6.6         6.6          H3+1         Active           0005         000.7388.066         DC69xx         66.01         6.6         6.6          H3+1         Active                                                                                                    |                                                                            |
| 0002 000.240.170 DC69xx 66.01 9009 66.01 6.6 6.6 B3-1 Active<br>0003 000.238.182 DC69xx 66.01 9008 66.01 6.6 6.6 B3-1 Active<br>0005 000.238.066 DC69xx 66.01 9008 66.01 6.6 6.6 B3-1 Active<br>Selected Units: 0                                                                                                    |                                                                            |
| Selected Units: 0                                                                                                    |                                                                            |
| Selected Units: 0                                                                                                    |                                                                            |
| Selected Units: 0                                                                                                    |                                                                            |
| Selected Units: 0                                                                                                    |                                                                            |
| Selected Units: 0                                                                                                    |                                                                            |
| Selected Onits. U                                                                                                    |                                                                            |
|                                                                                                    |                                                                            |
|                                                                                                    |                                                                            |
|                                                                                                    |                                                                            |
|                                                                                                    |                                                                            |
|                                                                                                    |                                                                            |
|                                                                                                    |                                                                            |
|                                                                                                    |                                                                            |
| 73 Extra buttons appears in the                                                                                                    |                                                                            |
| FILLI                                                                                                    |                                                                            |
| reauy                                                                                                    |                                                                            |
| Selected Release ID: Upgrade System                                                                                                    | 1/1/                                                                       |
| Central Unit(CII): Eirmwara: Belgasse D:                                                                                                    |                                                                            |
| Cubicity (Reve)     PPC:     6.6.4     Immunate:     Freesade (Cabic)     Immunate:     Freesade (Cabic)       Cubicity (Reve)     PPC:     6.6.4     Referation (Cabic)     Firmware Status; OK     Referation (Cabic)                                                                                                    | esh Status                                                                 |
| 000.242.136     DSP.     1.0.52     Release 6.6     Upgrade DSP     Language Status: OK                                                                                                    |                                                                            |
| Addr Serial No Application Version Hardware BootMan FW ReLID Lang ReLID Features State                                                                                                    |                                                                            |
| 0001 000.238.152 D/C59xx 66.01 9008 66.01 6.6 6.6 B3=1 Active Select<br>0003 000.240.170 D/C59xx 66.01 9008 66.01 6.6 6.6 B3=1 Active<br>0004 000.238.066 D/C59xx 66.01 9008 66.01 6.6 6.6 B3=1 Active                                                                                                    | ct unit type                                                               |
| 0005 000.241.131 DC69xx 66.01 9008 66.01 6.6 6.6 E3=1 Active Se                                                                                                    | elect unit                                                                 |
|                                                                                                    |                                                                            |
|                                                                                                    |                                                                            |
|                                                                                                    |                                                                            |
|                                                                                                    |                                                                            |
| Selected Units: 0                                                                                                    |                                                                            |
| Renov                                                                                                    |                                                                            |
|                                                                                                    | ve single unit                                                             |
| Rem.                                                                                                    | ve single unit<br>ove all units                                            |
| Perez<br>D CE9 S                                                                                                    | ve single unit<br>ove all units<br>Gtart Image                             |
| Perce<br>DCG3 ±<br>Upgrade                                                                                                    | ve single unit<br>ove all units<br>6tart Image<br>9 Languages              |
| Perce<br>DC59 5<br>Upgrade                                                                                                    | ve single unit<br>ove all units<br>Start Image<br>& Languages<br>ade Units |

| 74. | Select the DC 6990 P(s) on the<br>unit list that needs to have a<br>new start image uploaded by<br>using the 'Select unit type' or<br>'Select unit' button.<br>Press 'DC69 Start Image'. | Central Unit(CU):         Firmware:         Relaxe ID:           Central Unit(CU):         Firmware:         Release ID:           Cutods Revel         PPC:         5.6.4           000.242.136         DSP         0.52           Present Units:         4           Add:         Seiden Dictions         Firmware:           000.242.136         DSP         0.52           Present Units:         4           Add:         Seide No Appteation()         Yesion Haveneg Boothman PV ReIt(D Larg ReIt)           0001.000.230.105         DCSP:         6.01         9.009         6.01         6.6           00001.000.230.055         DCSPax:         6.01         9.009         6.01         6.6         1.45 trive           00001.000.230.055         DCSPax:         66.01         9.009         66.01         6.6         1.45 trive           00005.000.241.131         DCGSpax:         66.01         9.009         66.01         6.6         1.45 trive | Refresh Status       Select unit type       DDE5ax       Select unit                                                |
|-----|----------------------------------------------------------------------------------------------------|----------------------------------------------------------------------------------------------------|----------------------------------------------------------------------------------------------------|
|     |                                                                                                    | Selected Units: 4           0001 000.238.152 DC69xx         66.01 9008 66.01 6.6         6.6         B3=1 Active           0004 000.238.066 DC69xx         66.01 9008 66.01 6.6         6.6         B3=1 Active           0004 000.238.066 DC69xx         66.01 9008 66.01 6.6         6.6         B3=1 Active           0005 000.241.131 DC69xx         66.01 9008 66.01 6.6         6.5         B3=1 Active                                                                                                    | Remove single unit<br>Remove all units<br>DC659 Start Image<br>Upgrade Languages<br>Upgrade Units<br>Set FeatureIDs |
| 75. | A 'DC69 Start Image' window<br>opens up.<br>Select Image Type<br>Select the browse button '' to<br>select the start image.                                                               | ConferencePictureForm                                                                                                    |                                                                                                    |

| 76. | A file browser window opens                                                                                                    | Open                                                                                                    |                                                                                                    |
|-----|----------------------------------------------------------------------------------------------------|----------------------------------------------------------------------------------------------------|----------------------------------------------------------------------------------------------------|
|     | Browse for the image to<br>upload, select it and press<br>'Open'.<br>Please notice the image format<br>must be .png with a resolution<br>of 320x240 pixels.<br>The free-ware program GIMP<br>can be downloaded at<br>www.gimp.org and used for<br>making start images with the<br>correct resolution. | Look in:<br>Recent<br>Desktop<br>My Documents                                                                                                    | Images                                                                                                    |
|     |                                                                                                    | My Network<br>Places                                                                                                    | File name:     DIS     Open       Files of type:     (".png)     Cancel                                                                                                    |
|     |                                                                                                    |                                                                                                    | 5 (12) (22)                                                                                                    |
| 77. | The selected image is now<br>displayed in the 'DC69 Start<br>Image' window.<br>Select 'Send Image to units' to<br>upload the start image to the<br>selected DC 6990 P units.                                                                                                    |                                                                                                    | ConferencePictureForm<br>DC69 Start Image<br>Send Image to DC69 units<br>DC69 Start Image (.png)<br>C:\Documents and Settings\als\My Documents\Images\DIS.[<br>Preview<br>Preview<br>Danish<br>Interpretation<br>Systems<br>Top Level Conference Solutions<br>Send Image to units                                                                                                    |
| 78. | The FUU starts uploading the image.                                                                                                    | ✓ System Upg<br>- Rel<br>- Rel<br>- | rade Status easeID Level 6.6  easeID Level 6.6  sent units 152 DC69×× 66.01 9008 66.01 6.6 6.6 170 DC69×× 66.01 9008 66.01 6.6 6.6 131 DC69×× 66.01 9008 66.01 6.6 6.6 131 DC69×× 66.01 9008 66.01 6.6 6.6 170 DC69×× 66.01 9008 66.01 6.6 6.6 170 DC69×× 66.01 9008 66.01 6.6 6.6 170 DC69×× 66.01 9008 66.01 6.6 6.6 171 DC69×× 66.01 9008 66.01 6.6 6.6 172 DC69×× 66.01 9008 66.01 6.6 6.6 1731 DC69×× 66.01 9008 66.01 6.6 6.6 174 DC69×× 66.01 9008 66.01 6.6 6.6 175 DC69×× 66.01 9008 66.01 6.6 6.6 175 DC69×× 66.01 9008 66.01 6.6 6.6 175 DC69×× 66.01 9008 66.01 6.6 6.6 175 DC69×× 66.01 9008 66.01 6.6 6.6 175 DC69×× 66.01 9008 66.01 6.6 5.6 |

| 79. | When FUU is done uploading                 | System Upgrade Status                                                                                |            |
|-----|--------------------------------------------|----------------------------------------------------------------------------------------------------|------------|
|     | the image, an 'Upgrade                     | 0003 000.240.170 DC69xx 66.01 9008 66.01 6.6 6.6<br>0004 000.238.066 DC69xx 66.01 9008 66.01 6.6 6.6 | <b>^</b>   |
|     | complete <sup>®</sup> message is displayed | 0005 000.241.131 DC69xx 66.01 9008 66.01 6.6 6.6                                                     |            |
|     | and the 'System Upgrade                    | *****                                                                                                |            |
|     | Status' window can be closed.              | Upgrade from file                                                                                    |            |
|     |                                            | C:\Documents and Settings\als\Desktop\FUU\FUU_upgrade_librar<br>Upgrading 4 units                    | ry∖DIS.xml |
|     |                                            | 0001 000.238.152 DC69xx 66.01 9008 66.01 6.6 6.6                                                     |            |
|     |                                            | 0003 000.240.170 DC89xx 88.01 9008 88.01 8.8 8.8<br>0004 000.238.066 DC69xx 66.01 9008 66.01 6.6 6.6 |            |
|     |                                            | 0005 000.241.131 DC69xx 66.01 9008 66.01 6.6 6.6                                                     |            |
|     |                                            | 0003 000.240.170 DC69xx Done                                                                         |            |
|     |                                            | 0004 000.238.066 DC69xx Done<br>0005 000.241.131 DC69xx Done                                         |            |
|     |                                            | DC69xx file transfer completed.                                                                      |            |
|     |                                            | Upgrade complete                                                                                     |            |
|     |                                            | **********************                                                                               | _          |
|     |                                            |                                                                                                    | ~          |
|     |                                            |                                                                                                    | >          |
|     |                                            |                                                                                                    |            |
|     |                                            |                                                                                                    |            |
|     |                                            |                                                                                                    |            |

#### Delete a start image

| 80. | Change the FUU to the<br>Advanced FUU Layout in Setup<br>-> Advanced FUU Layout. |                                                                                                    |  |
|-----|----------------------------------------------------------------------------------|----------------------------------------------------------------------------------------------------|--|
|     |                                                                                  | 000242.136 DSP: 1.0.52 Release 6.6 Language Status; OK                                                                                                    |  |
|     |                                                                                  | Present Units: 4                                                                                                    |  |
|     |                                                                                  | Addr Serial No Application Version Hardware BootMan/FW ReLID Lang. ReLID Features State                                                                                                    |  |
|     |                                                                                  | 0001 000,241.131 DC59xx 66.01 9008 66.01 6.6 6.6 B3-1 Active<br>0002 000,240.170 DC59xx 66.01 9008 66.01 6.6 6.6 B3-1 Active<br>0003 000,239.152 DC59xx 66.01 9008 66.01 6.6 6.6 B3-1 Active<br>0005 000,239.066 DC59xx 66.01 9008 66.01 6.6 6.6 B3-1 Active |  |
|     |                                                                                  | Selected Units: 0                                                                                                    |  |
|     |                                                                                  |                                                                                                    |  |

| 83  | Select the 'Delete Image from                                                                                                    | 7 Conference Distance From                                                                   |   |
|-----|----------------------------------------------------------------------------------------------------|----------------------------------------------------------------------------------------------|---|
| 05. | DC60 units' tab                                                                                                    |                                                                                              |   |
|     |                                                                                                    | DC69 Start Image                                                                             |   |
|     |                                                                                                    |                                                                                              |   |
|     |                                                                                                    | Send Image to DC69 units Delete Image from DC69 units                                        | 1 |
|     |                                                                                                    | DCC9 Stat Image (page)                                                                       |   |
|     |                                                                                                    | Cos stat image (.prig.)                                                                      |   |
|     |                                                                                                    | Preview                                                                                      |   |
|     |                                                                                                    |                                                                                              |   |
|     |                                                                                                    |                                                                                              |   |
|     |                                                                                                    |                                                                                              |   |
|     |                                                                                                    |                                                                                              |   |
|     |                                                                                                    |                                                                                              |   |
|     |                                                                                                    |                                                                                              |   |
|     |                                                                                                    |                                                                                              |   |
|     |                                                                                                    |                                                                                              |   |
|     |                                                                                                    |                                                                                              |   |
|     |                                                                                                    |                                                                                              |   |
|     |                                                                                                    |                                                                                              |   |
|     |                                                                                                    | Send Image to units                                                                          |   |
|     |                                                                                                    |                                                                                              | 1 |
|     |                                                                                                    |                                                                                              |   |
| 84. | Select the 'Delete Image from                                                                                                    | ConferencePictureForm                                                                        |   |
| 84. | Select the 'Delete Image from units' button. The start image                                                                                                    | ConferencePictureForm                                                                        |   |
| 84. | Select the 'Delete Image from<br>units' button. The start image<br>on all the selected DC 6990 P                                                                                                | ConferencePictureForm                                                                        |   |
| 84. | Select the 'Delete Image from<br>units' button. The start image<br>on all the selected DC 6990 P<br>units will now be deleted and                                                               | ConferencePictureForm DC69 Start Image Send Image to DC69 units Delete Image from DC69 units |   |
| 84. | Select the 'Delete Image from<br>units' button. The start image<br>on all the selected DC 6990 P<br>units will now be deleted and<br>the 'DC69 Start Image' window                              | ConferencePictureForm DC69 Start Image Send Image to DC69 units Delete Image from DC69 units |   |
| 84. | Select the 'Delete Image from<br>units' button. The start image<br>on all the selected DC 6990 P<br>units will now be deleted and<br>the 'DC69 Start Image' window<br>will close automatically. | ConferencePictureForm DC69 Start Image Send Image to DC69 units Delete Image from DC69 units |   |
| 84. | Select the 'Delete Image from<br>units' button. The start image<br>on all the selected DC 6990 P<br>units will now be deleted and<br>the 'DC69 Start Image' window<br>will close automatically. | ConferencePictureForm DC69 Start Image Send Image to DC69 units Delete Image from DC69 units |   |
| 84. | Select the 'Delete Image from<br>units' button. The start image<br>on all the selected DC 6990 P<br>units will now be deleted and<br>the 'DC69 Start Image' window<br>will close automatically. | ConferencePictureForm DC69 Start Image Send Image to DC69 units Delete Image from DC69 units |   |
| 84. | Select the 'Delete Image from<br>units' button. The start image<br>on all the selected DC 6990 P<br>units will now be deleted and<br>the 'DC69 Start Image' window<br>will close automatically. | ConferencePictureForm DC69 Start Image Send Image to DC69 units Delete Image from DC69 units |   |
| 84. | Select the 'Delete Image from<br>units' button. The start image<br>on all the selected DC 6990 P<br>units will now be deleted and<br>the 'DC69 Start Image' window<br>will close automatically. | ConferencePictureForm DC69 Start Image Send Image to DC69 units Delete Image from DC69 units |   |
| 84. | Select the 'Delete Image from<br>units' button. The start image<br>on all the selected DC 6990 P<br>units will now be deleted and<br>the 'DC69 Start Image' window<br>will close automatically. | ConferencePictureForm DC69 Start Image Send Image to DC69 units Delete Image from DC69 units |   |
| 84. | Select the 'Delete Image from<br>units' button. The start image<br>on all the selected DC 6990 P<br>units will now be deleted and<br>the 'DC69 Start Image' window<br>will close automatically. | ConferencePictureForm DC69 Start Image Send Image to DC69 units Delete Image from DC69 units |   |
| 84. | Select the 'Delete Image from<br>units' button. The start image<br>on all the selected DC 6990 P<br>units will now be deleted and<br>the 'DC69 Start Image' window<br>will close automatically. | ConferencePictureForm DC69 Start Image Send Image to DC69 units Delete Image from DC59 units |   |
| 84. | Select the 'Delete Image from<br>units' button. The start image<br>on all the selected DC 6990 P<br>units will now be deleted and<br>the 'DC69 Start Image' window<br>will close automatically. | ConferencePictureForm DC69 Start Image Send Image to DC69 units Delete Image from DC69 units |   |
| 84. | Select the 'Delete Image from<br>units' button. The start image<br>on all the selected DC 6990 P<br>units will now be deleted and<br>the 'DC69 Start Image' window<br>will close automatically. | ConferencePictureForm DC69 Start Image Send Image to DC69 units Delete Image from DC69 units |   |
| 84. | Select the 'Delete Image from<br>units' button. The start image<br>on all the selected DC 6990 P<br>units will now be deleted and<br>the 'DC69 Start Image' window<br>will close automatically. | ConferencePictureForm DC69 Start Image Send Image to DC69 units Delete Image from DC69 units |   |
| 84. | Select the 'Delete Image from<br>units' button. The start image<br>on all the selected DC 6990 P<br>units will now be deleted and<br>the 'DC69 Start Image' window<br>will close automatically. | ConferencePictureForm DC69 Start Image Send Image to DC69 units Delete Image from DC69 units |   |
| 84. | Select the 'Delete Image from<br>units' button. The start image<br>on all the selected DC 6990 P<br>units will now be deleted and<br>the 'DC69 Start Image' window<br>will close automatically. | ConferencePictureForm DC69 Start Image Send Image to DC69 units Delete Image from DC59 units |   |
| 84. | Select the 'Delete Image from<br>units' button. The start image<br>on all the selected DC 6990 P<br>units will now be deleted and<br>the 'DC69 Start Image' window<br>will close automatically. | ConferencePictureForm DC69 Start Image Send Image to DC69 units Delete Image from units      |   |

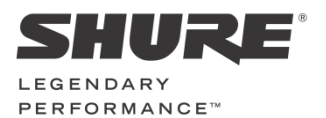

www.shure.com

#### United States, Canada, Latin America, Caribbean: Shure Incorporated 5800 West Touhy Avenue Niles, IL 60714-4608 USA

Phone: +1 847 600 2000 Fax: +1 847 600 1212 (USA) Fax: +1 847 600 6446 Email: info@shure.com

#### Europe, Middle East, Africa:

Shure Europe Gmbh Jakob-Dieffenbacher-Str. 12 75031 Eppingen Germany

Phone: +49 (0) 7262-9249-100 Fax: +49 (0) 7262-9249-114 Email: info@shure.de

#### Asia, Pacific:

Shure Asia Limited 22/F, 625 King's Road North Point, Island East, Hong Kong

Phone: (+852) 2893-4290 Fax: (+852) 2893-4055 Email: info@shure.com.hk